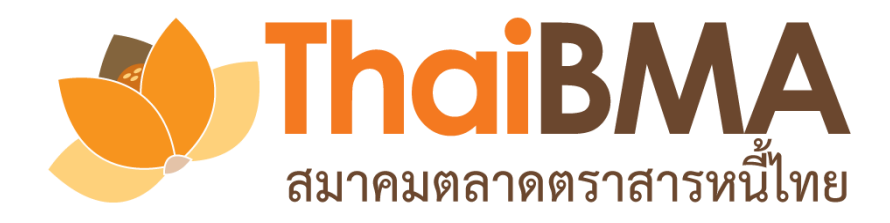

# คู่มือการใช้งาน Electronic Book Building System

(e-Book Building)

```
สำหรับผู้ออกตราสารหนี้ (Issuer)
```

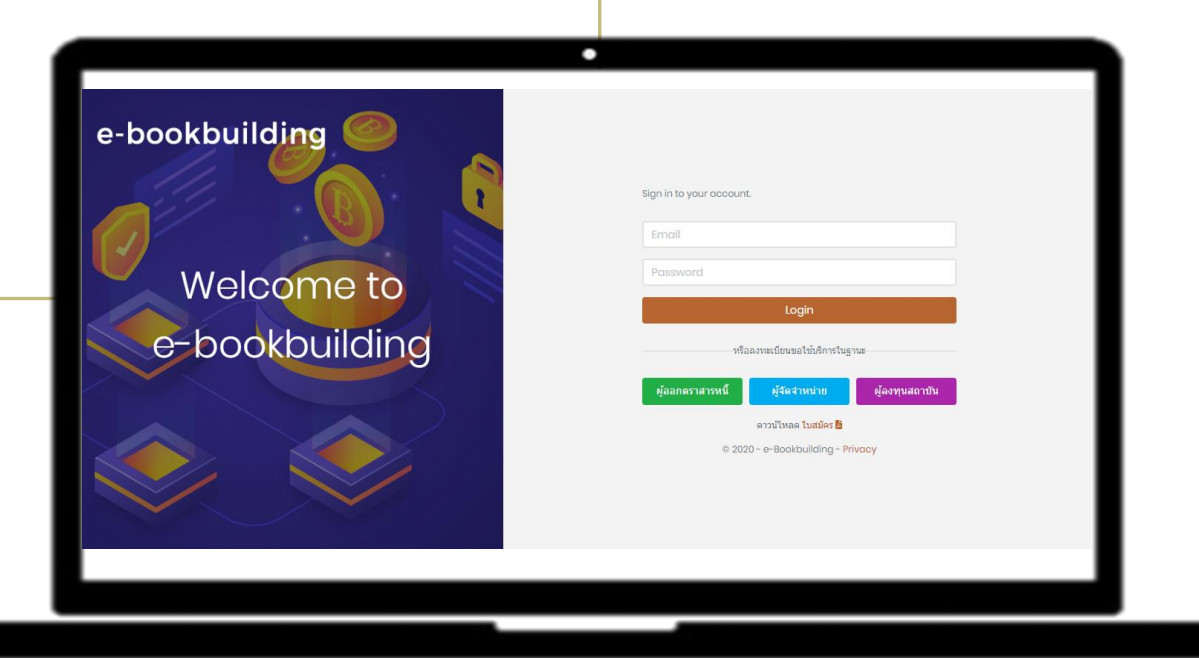

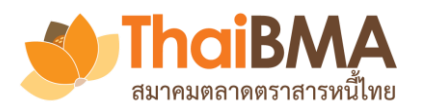

| ➢ Feature ของระบบ e-Book Building                                | 3  |
|------------------------------------------------------------------|----|
| ┢ การทำงานของแต่ละ Role ในระบบ                                   | 4  |
| ≻ ช่องทางการส่งความจำนงในการซื้อหลักทรัพย์เข้าสู่ระบบของนักลงทุน | 5  |
| ≽ การทดสอบความพร้อมของเครื่องผู้ใช้งาน                           | 6  |
| ัษหน้า User Profile                                              | 7  |
| ≽ เมนูการทำงานของ Account Administrator (Admin)                  | 11 |
| ≽ เมนูการทำงานของ Viewer                                         | 25 |

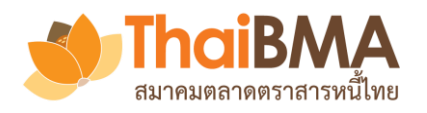

#### Feature ของระบบ e-Book Building

- ระบบสำรวจความต้องการซื้อตราสารหนี้เพื่อกำหนดอัตราดอกเบี้ย (Coupon) ที่เหมาะสมในรูปแบบอิเล็กทรอนิกส์
- รองรับการหาค่าอัตราดอกเบี้ยประเภท Fix Coupon และ Zero Coupon
- แสดงผลความต้องการซื้อหลักทรัพย์ของผู้ลงทุนสถาบันได้แบบ Real-time
- ≽ สามารถจำลองรูปแบบการจัดสรร พร้อมสรุปข้อมูลได้หลายมุมมอง
- ผู้เกี่ยวข้องในการทำ Book Building ได้รับข้อมูลที่ถูกต้องและรวดเร็ว
- ระบบจะทำการลบข้อมูลการทำ Book Building ในแต่ละครั้งภายหลัง วันที่ออกตราสารไปแล้ว 15 วันโดยอัตโนมัติ ซึ่งผู้เกี่ยวข้องสามารถ Export ข้อมูลตามสิทธิของตนออกไปก่อนได้

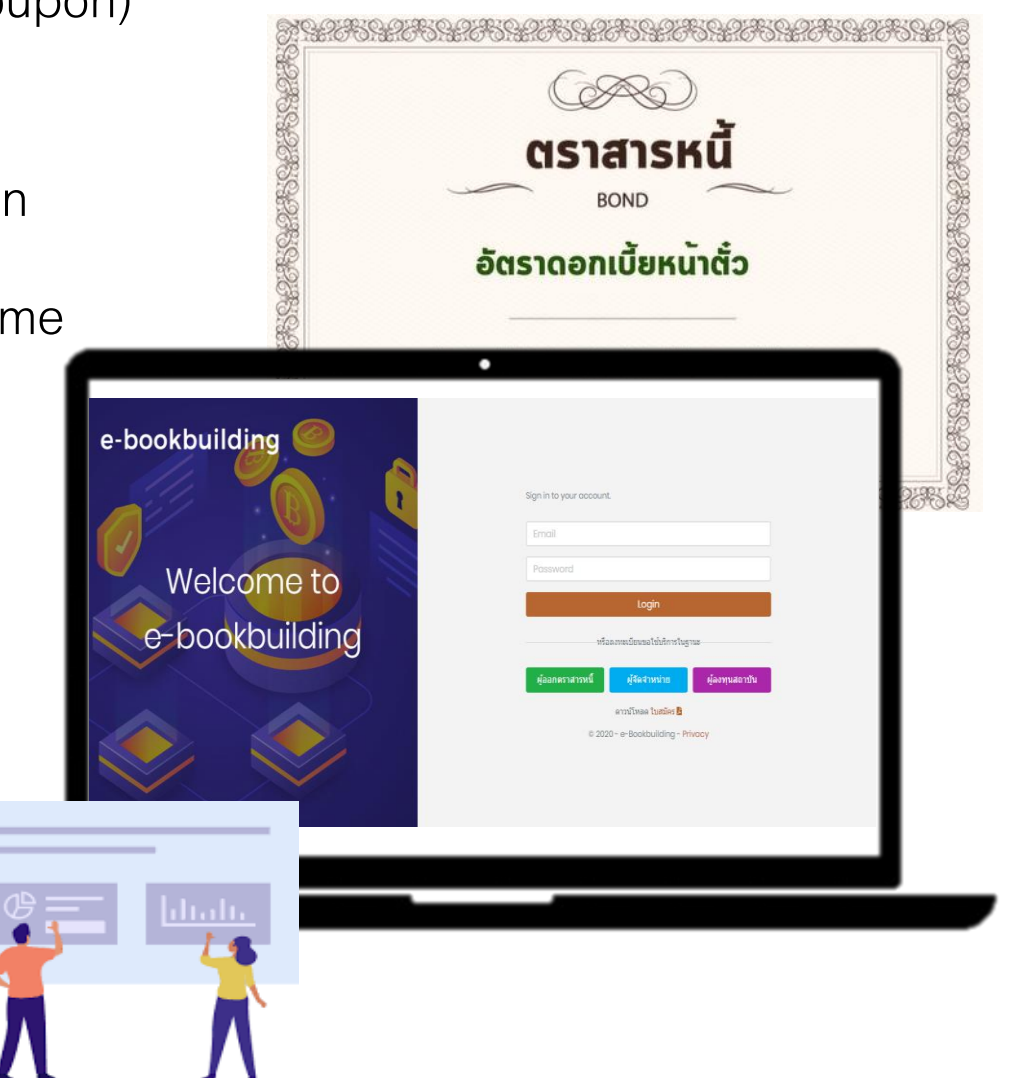

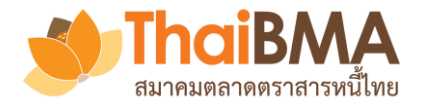

### การทำงานของแต่ละ Role ในระบบ

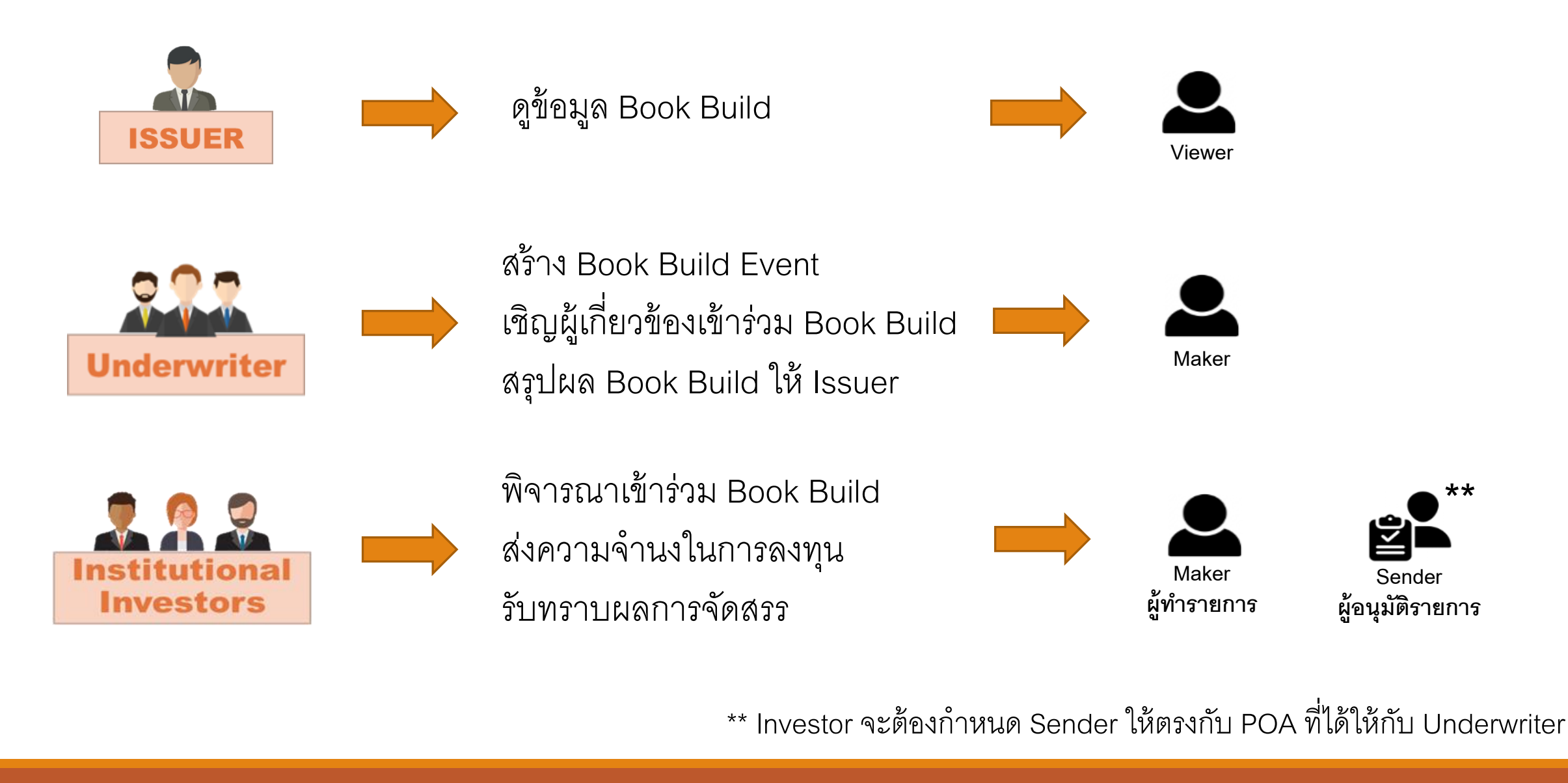

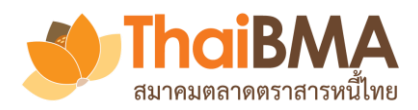

# ช่องทางการส่งความจำนงในการซื้อหลักทรัพย์เข้าสู่ระบบของนักลงทุน

1. <u>นักลงทุนสถาบันที่ลงทะเบียนใช้บริการ</u> : สามารถส่งความจำนงฯ เข้าระบบได้โดยตรงผ่าน Role ของ Maker และ Sender ของตน

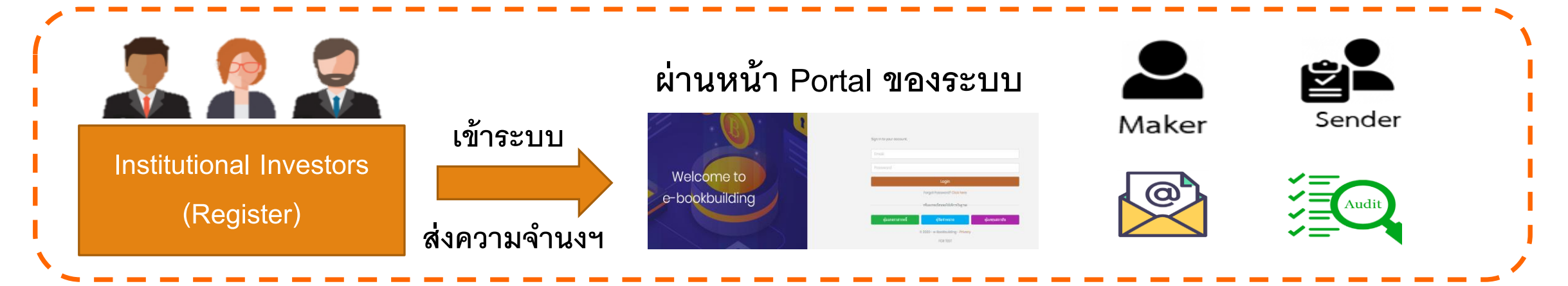

 <u>นักลงทุนสถาบันที่ไม่ลงทะเบียนใช้บริการ</u> : สามารถส่งความจำนงฯ ให้ Underwriter ด้วยวิธีเดิมของตน ซึ่ง Underwriter สามารถ ส่งความจำนงฯ ของนักลงทุนเข้าระบบให้แทน ผ่าน Role ของ Maker ของ Underwriter

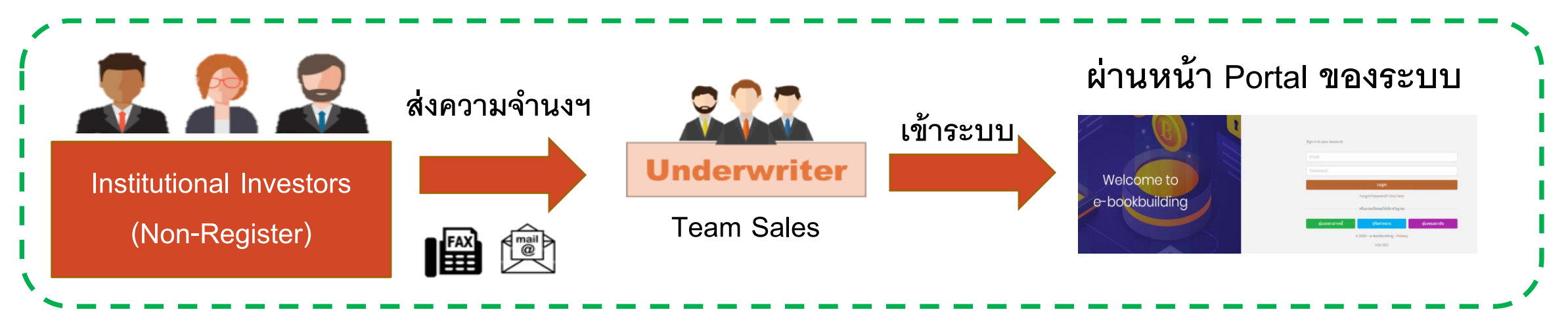

## ระบบการทดสอบความพร้อมของเครื่องผู้ใช้งาน

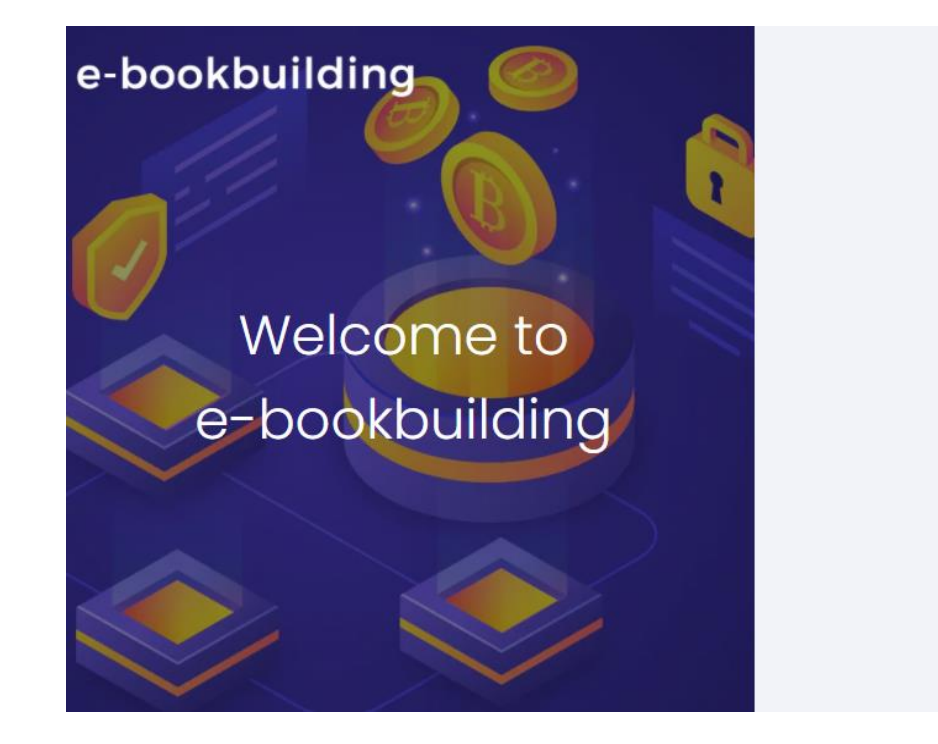

| Email       |                                              |                                             |                           |
|-------------|----------------------------------------------|---------------------------------------------|---------------------------|
| Password    |                                              |                                             |                           |
|             | i                                            | ogin                                        |                           |
|             | หรือสงทะเบียา                                | เขอใช้บริการในฐานะ                          |                           |
|             |                                              |                                             |                           |
| ผู้ออกตราสา | รหนี้ ผู้จัด                                 | าจำหน่าย                                    | ผู้ลงทุนสถาบัน            |
| ผู้ออกตราสา | รหนี้ ผู้จัด<br>ดาวน์โ                       | <mark>าจำหน่าย</mark><br>่หลดเอกสาร         | ผู้ลงทุนสถาบับ            |
| ผู้ออกตราสา | รหปี้ ผู้จัด<br>ดาวน์โ<br>🏂 ใบสมัคร (ทั้วใป) | หจ้าหน่าย<br>เหลดเอกสาร<br>🏂 ใบสมัคร (มีผู้ | ผู้ลงทุนสถาบับ<br>แนะน่า) |

ขอความร่วมมือกดทดสอบความพร้อมของเครื่องผู้ใช้งานก่อนใช้งาน หากพบปัญหากรุณาแจ้งมาที่

เบอร์ 02-257-0357 ต่อ 352 / Email : register@thaibma.or.th

#### รายการทดสอบ

การทดสอบความพร้อมของเครื่องผู้ใช้ก่อนใช้งานระบบ

| ข้อมูลทั่วไป                                                                               |                             |
|--------------------------------------------------------------------------------------------|-----------------------------|
| ขนาดหน้าจอ monitor<br>ขนาดหน้าจอสีแนะปา คือ 1920x1080                                      | 1920x1080                   |
| ขนาดหน้าจอ browser<br>ขนาดหน้าจอ browser ที่แสดสลไปปัจจุบัน และการ zoom ที่แนะป่า คือ 100% | 2880x1405 (67%)             |
| Web Browser<br>browser ฟินบะปา ได้แก่ Chrome v70+, Microsoft Edge v84+, Firefax<br>v71+    | Chrome 91.0.4472.114        |
| OS<br>OS Áuuesh lifuri Windows 10 Home/Pro                                                 | Windows 10 64-bit           |
| พลสอบการเชื่อมต่อ                                                                          |                             |
| ขั้นตอนที่ 1                                                                               | <b>ผ่าน</b><br>11:00:30.485 |
| ขั้นตอนที่ 2                                                                               | <b>ผ่าน</b><br>11:00:30.506 |
| ขั้นตอนที่ 3                                                                               | <b>ผ่าน</b><br>11:00:30.506 |
| ขั้นตอนที่ 4                                                                               | <b>ผ่าน</b><br>11:00:30.525 |
| ขั้นตอนที่ 5                                                                               | <b>ผ่าน</b><br>11:00:30.514 |
| ขั้นตอนที่ 6                                                                               | <b>ผ่าน</b><br>11:00:30.507 |
| ขั้นตอนที่ 7                                                                               | <b>ผ่าน</b><br>11:00:30.527 |
| ขั้นตอนที่ 8                                                                               | <b>ผ่าน</b><br>11:00:30.484 |
| พดสอบการรับ-ส่งอีเมล                                                                       |                             |
| กรุณากรอกอีเมลสำหรับทดสอบ                                                                  | ทดสอบเมล                    |
| ขั้นตอนที่ 9 การรับ-ส่งอีเมล<br>พลสอนการใน-ส่งอีแมลข้อความอย่างเลียว                       |                             |

ขั้นตอนที่ 10 การรับ-ส่งอึเมลที่มีไฟล์แนบ ทคระเการรับ-ส่งเมตที่มีฟล์แนน

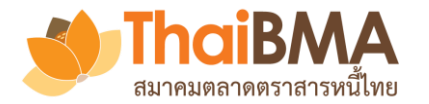

## เมนูการทำงาน User Profile

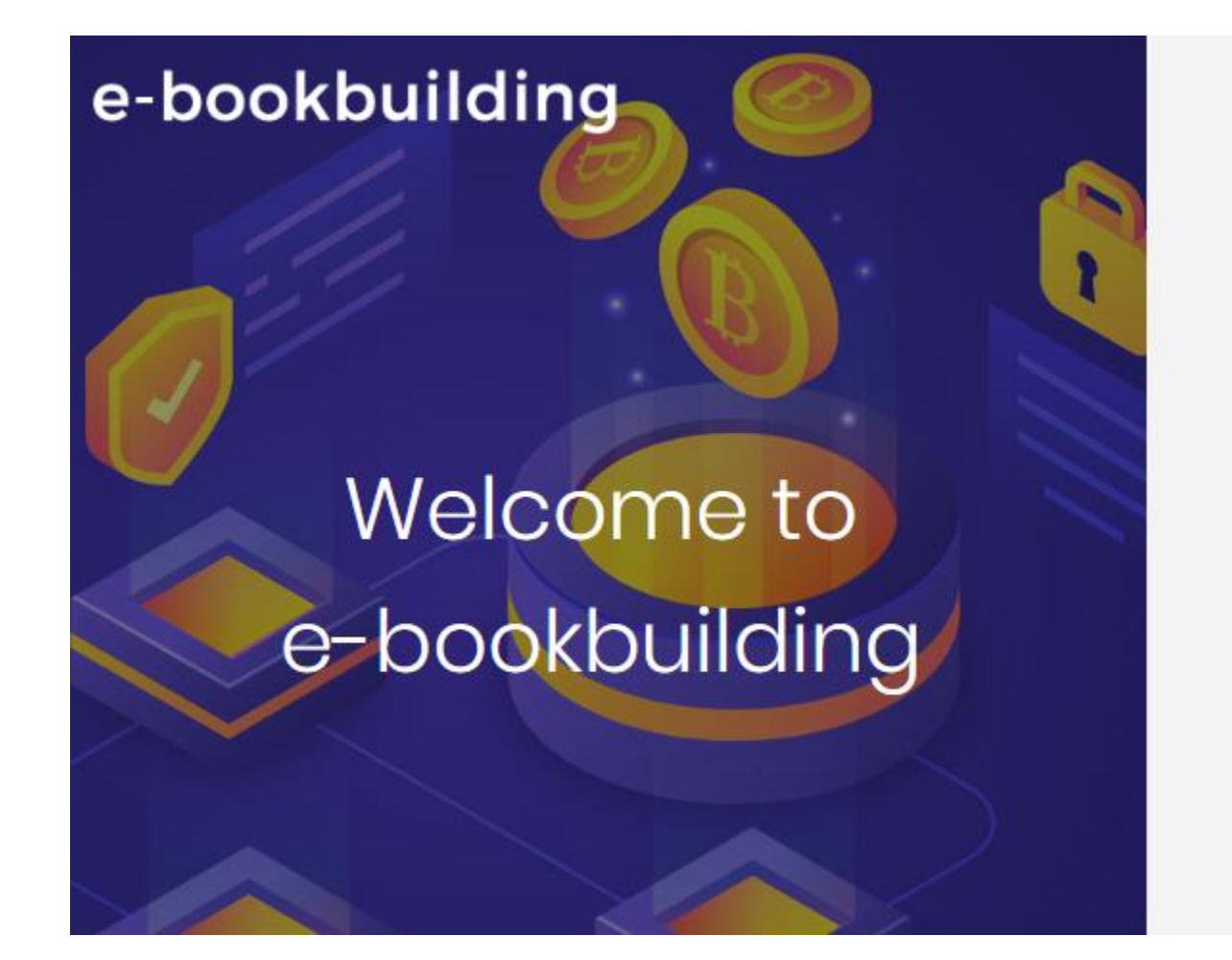

| Login ด้วย Username และ Password               |  |
|------------------------------------------------|--|
| Sign in to your account.                       |  |
| username@gmail.com                             |  |
|                                                |  |
| Login                                          |  |
| หรือลงทะเบียนขอใช้บริการในฐานะ                 |  |
| ผู้ออกตราสารหนี้ ผู้จัดจำหน่าย ผู้ลงทุนสถาบัน  |  |
| ดาวน์โหลด ใบสมัคร 📴 🧃 ดูมือการสมัครใช้บริการ 🔀 |  |
| © 2020 - e-Bookbuilding - Privacy              |  |

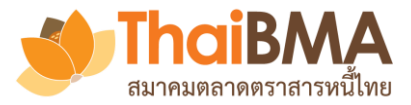

### เมนู User Profile

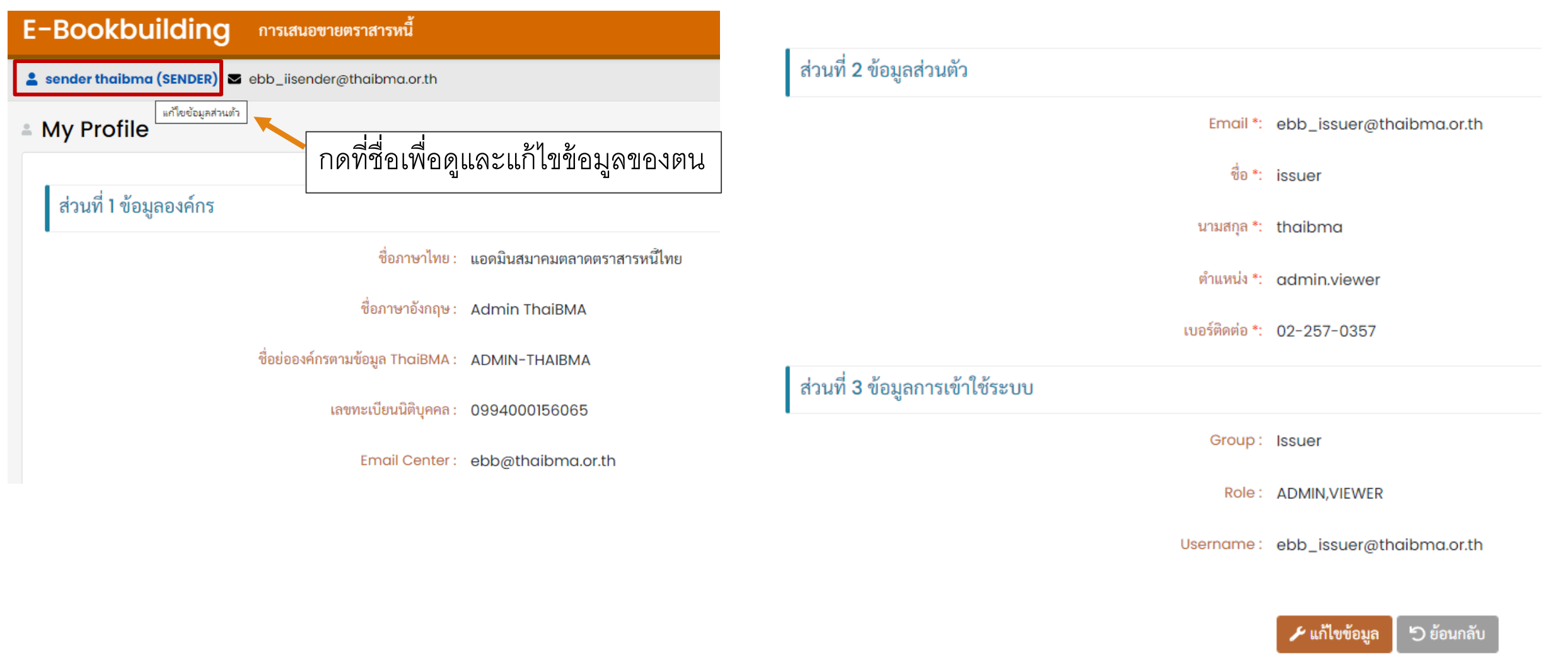

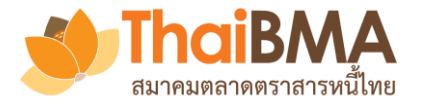

# เมนู User Profile : การแก้ไขข้อมูลส่วนตัวของ User

|                                    | ส่วนที่ 2 ข้อมูลส่วนตัว                  |                                 |
|------------------------------------|------------------------------------------|---------------------------------|
| ส่วนที่ 2 ข้อมูลส่วนตัว            | Email *:                                 | ebb_issuer@thaibma.or.th        |
| Email *: ebb_issuer@thaibma.or.th  | 4.                                       |                                 |
| de en t                            | ข้อ *:                                   | issuer                          |
| ชอ ริ issuer                       | นามสกุล *:                               | thaibma                         |
| นามสกุล *: thaibma                 | ตำแหน่ง *:                               | admin.viewer                    |
| ตำแหน่ง *: admin.viewer            | เบอร์ติดต่อ *:                           | 02-257-0357                     |
| เบอร์ติดต่อ <b>*</b> : 02-257-0357 | ส่วนที่ 3 ข้อมูลการเข้าใช้ระบบ           |                                 |
| ส่วนที่ 3 ข้อมูลการเข้าใช้ระบบ     | Group :                                  | Issuer                          |
| Group : Issuer                     | Role *:                                  | ADMIN, VIEWER                   |
| Role : ADMIN,VIEWER                | Username :                               | ebb_issuer@thaibma.or.th        |
| Username: ebb_issuer@thaibma.or.th |                                          | <i></i> เปลี่ยนรทัสผ่าน         |
|                                    | ส่วนที่ 4 สถานะผู้ใช้งาน - (เฉพาะ Admin) |                                 |
| กด แก้ไขข้อมูล<br>เพื่อแร้ปล       | •<br>สถานะ :                             | ใข้งานได้ปกติ                   |
| 6 M G PPL 1 PM                     |                                          | 🕞 ยืนยันการแก้ไขข้อมูล 🔵 ยกเลิก |

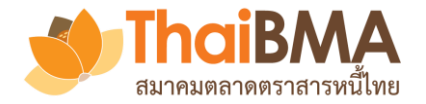

## เมนู User Profile : การแก้ไขรหัสผ่านของ User

#### ส่วนที่ 3 ข้อมูลการเข้าใช้ระบบ

Group: Investor

Role: SENDER

Team: Default Team

Username: ebb\_iisender@thaibma.or.th

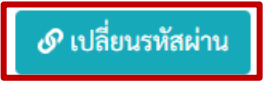

- 1. กด เปลี่ยนรหัสผ่าน
   2. ตั้งรหัสผ่านใหม่
   ว. ขึ้นขันอออมไอี่แบวขัสย่อนอ็อะสอบ
- 3. ยืนยันการเปลี่ยนรหัสผ่านก็จะสามารถใช้รหัสผ่านใหม่ได้

| เปลี่ยนรหัสผ่านผู้ใช้ |                            |  |
|-----------------------|----------------------------|--|
| Password ใหม่ *:      | กรุณากรอก Password ใหม่    |  |
| Confirm Password *:   | กรุณากรอก Confirm Password |  |

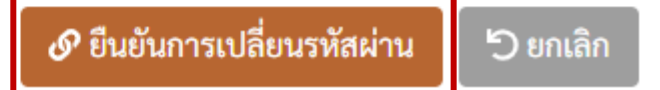

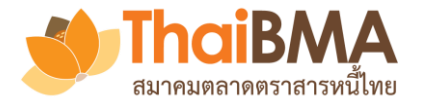

### เมนูการทำงานของ Account Administrator (Admin) ของ Issuer

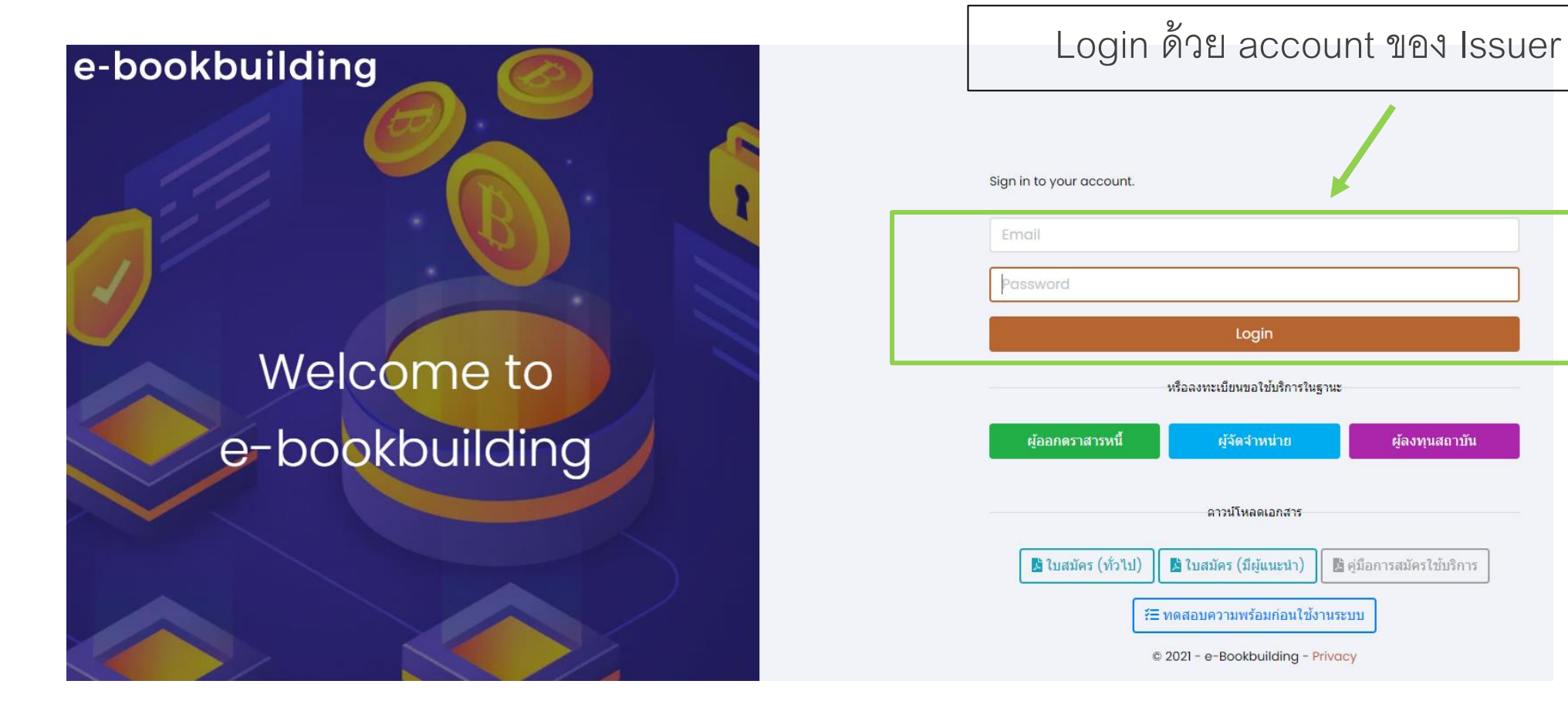

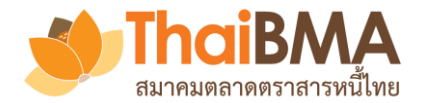

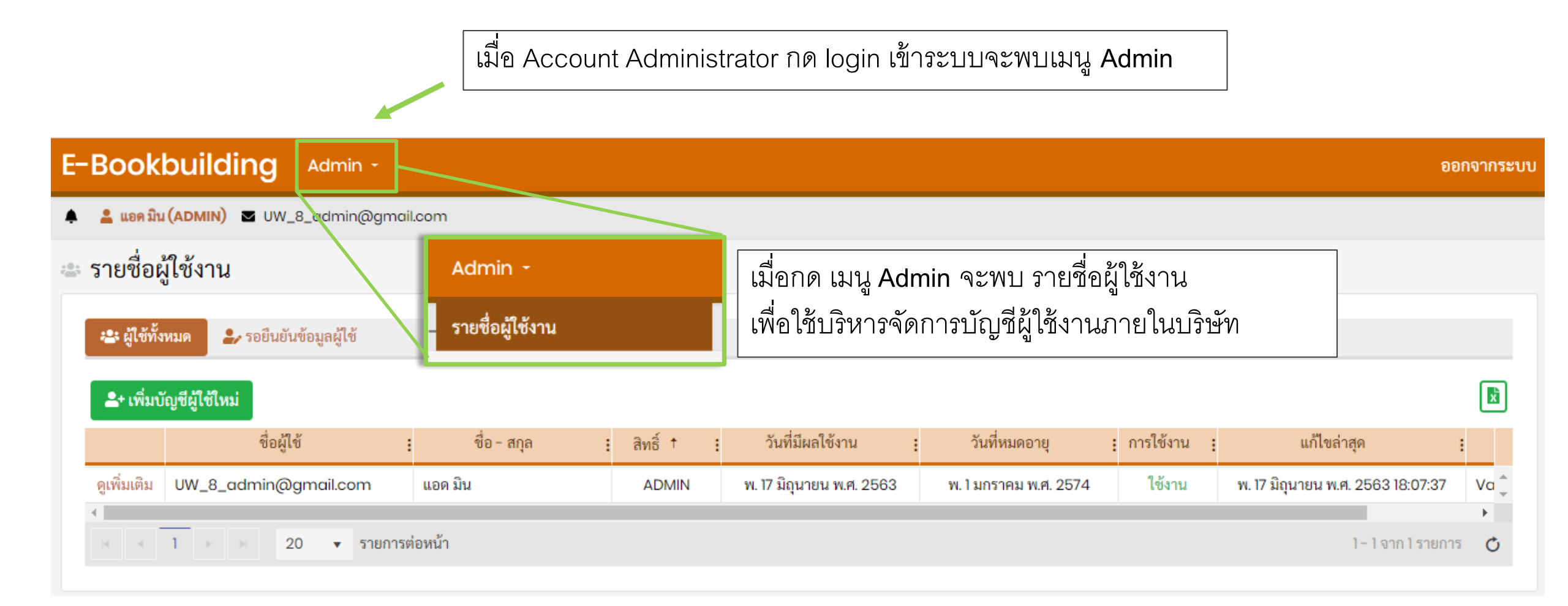

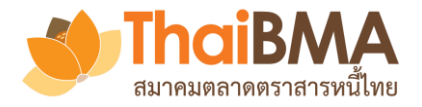

เมื่อกดเมนู Admin เลือก รายชื่อผู้ใช้งาน จะพบรายชื่อผู้ใช้งานภายในบริษัท โดยแบ่งเป็น 1. ผู้ใช้ทั้งหมด : แสดงข้อมูลรายชื่อผู้ใช้งานภายในองค์กรที่อยู่ในระบบทั้งหมด

**2. รอยืนยันข้อมูลผู้ใช้** : แสดงข้อมูลรายชื่อผู้ใช้งานภายในองค์กรที่อยู่ระหว่างรอการยืนยันข้อมูลจากผู้ใช้บริการ

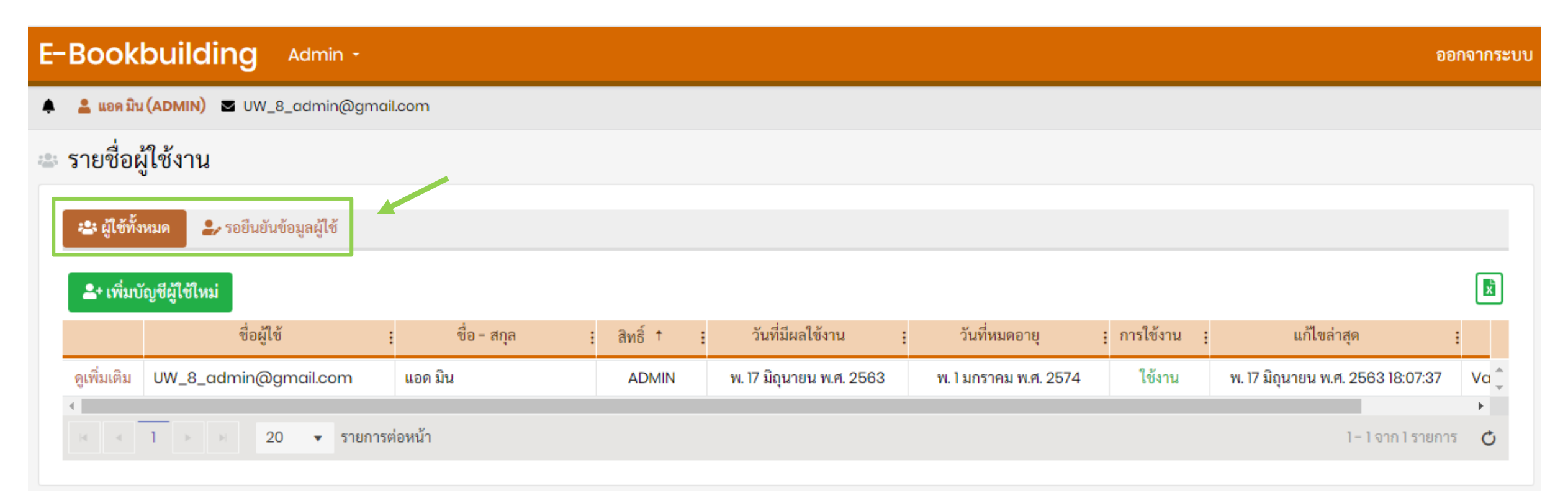

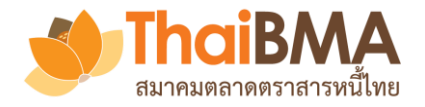

# เมนูการทำงานของ Account Administrator : การแก้ไขข้อมูลผู้ใช้งาน

เมื่อกดเมนู **ดูเพิ่มเติม** ดูรายละเอียดผู้ใช้งานภายในองค์กรและสามารถทำการแก้ไขข้อมูลบัญชีผู้ใช้งานภายในองค์กรได้

| E | -Book        | building Admin -           |             |   |            |                          |                       |               | อ                                 | อกจากระบบ   |
|---|--------------|----------------------------|-------------|---|------------|--------------------------|-----------------------|---------------|-----------------------------------|-------------|
| ۰ | 💄 แอด มิน    | (ADMIN) 🛛 UW_8_admin@gmai  | l.com       |   |            |                          |                       |               |                                   |             |
| - | รายชื่อผุ้   | ์เใช้งาน                   |             |   |            |                          |                       |               |                                   |             |
|   | 🖴 ผู้ใช้ทั้ง | หมด 🏖 รอยืนยันข้อมูลผู้ใช้ |             |   |            |                          |                       |               |                                   |             |
|   | + เพิ่มบั    | ัญชีผู้ใช้ใหม่             |             |   |            |                          |                       |               |                                   | X           |
|   |              | ชื่อผู้ใช้                 | ชื่อ - สกุล | : | สิทธิ์ † : | วันที่มีผลใช้งาน         | : วันที่หมดอายุ       | : การใช้งาน : | แก้ไขล่าสุด                       | 3           |
|   | ดูเพิ่มเติม  | UW_8_admin@gmail.com       | แอด มิน     |   | ADMIN      | พ. 17 มิถุนายน พ.ศ. 2563 | พ. 1 มกราคม พ.ศ. 2574 | ใช้งาน        | พ. 17 มิถุนายน พ.ศ. 2563 18:07:37 | Va 📮        |
|   |              | 1 20 - 50810055            | าวหน้า      |   |            |                          |                       |               | 1-1-220   5280                    |             |
|   |              | 1 P 20 V 51011130          | ายหนา       |   |            |                          |                       |               | עמויג דעווע ד                     | 13 <b>O</b> |

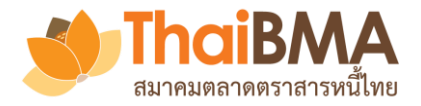

# เมนูการทำงานของ Account Administrator : การแก้ไขข้อมูลผู้ใช้งาน

เมนู **ดูเพิ่มเติม** ใช้สำหรับแก้ไขข้อมูลส่วนตัว ข้อมูลการเข้าใช้ระบบ การแก้ไขรหัสผ่าน และการเปิดหรือระงับสิทธิ์การใช้งาน ของบัญชีผู้ใช้งานภายในองค์กร โดยเมื่อ Account Administrator แก้ไขข้อมูลเรียบร้อยแล้วให้กด **ยืนยันการแก้ไขข้อมูล** 

| My Profile                       |                              |                                                           |
|----------------------------------|------------------------------|-----------------------------------------------------------|
| dourt 1 monostor                 |                              | ส่วนที่ 3 ข้อมูลการเข้าใช้ระบบ                            |
| สวนท I ขอมูลองคกร                |                              | Group : Issuer                                            |
| ชื่อภาษาไทย :                    | แอดมินสมาคมตลาดตราสารหนี้ไทย |                                                           |
| ชื่อภาษาอังกฤษ :                 | Admin ThaiBMA                | ADIVIN, VIEWER                                            |
| ชื่อย่อองค์กรตามข้อมูล ThαiBMA : | ADMIN-THAIBMA                | Username : ebb@thaibma.or.th                              |
| เลขทะเบียนนิติบุคคล :            | 0994000156065                | 🔗 เปลี่ยนรหัสผ่าน                                         |
| Email Center :                   | ebb@thaibma.or.th            | ส่วนที่ 4 สถานะผู้ใช้งาน - (เฉพาะ Admin)                  |
| ส่วนที่ <b>2</b> ข้อมูลส่วนตัว   |                              | สถานะ : โข้งานได้ปกติ                                     |
| Email *:                         | ebb_issuer@thaibma.or.th     | หากต้องการ <u>ระงับการใช้งาน</u>                          |
| ชื่อ *:                          | issuer                       | ของ User ให้ปรับสถานะเป็น 🕒 ยืนยันการแก้ไขข้อมูล 🗢 ยกเลิก |
| นามสกุล *:                       | thaibma                      | สถานะ : ยกเลิกการใช้งาน                                   |
| ตำแหน่ง *:                       | admin.viewer                 | แล้วกด ยื่นยันการแก้ไขข้คมล                               |
| เบอร์ติดต่อ *:                   | 02-257-0357                  |                                                           |

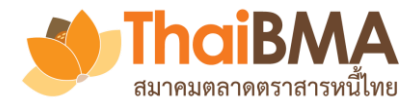

### เมื่อ Account Administrator ต้องการเพิ่มบัญชีผู้ใช้งานใหม่ ให้กด **เพิ่มบัญชีผู้ใช้งานใหม่**

| E-Bookbuilding Admin -                                                                        |               |            |                          |                       |               | ອຄ                                | กจากระบบ |
|-----------------------------------------------------------------------------------------------|---------------|------------|--------------------------|-----------------------|---------------|-----------------------------------|----------|
| 🌲 💄 ແອກ ນີນ (ADMIN) 🛛 UW_8_admin@gma                                                          | il.com        |            |                          |                       |               |                                   |          |
| 🛎 รายชื่อผู้ใช้งาน                                                                            |               |            |                          |                       |               |                                   |          |
| <ul> <li>ผู้ใช้ทั้งหมด</li> <li>รอยืนยันข้อมูลผู้ใช้</li> <li>เพิ่มบ้อเซีย์ใช้ใหม่</li> </ul> |               |            |                          |                       |               |                                   |          |
| สื่อผู้ใช้                                                                                    | : ชื่อ - สกุล | : สิทธิ์ † | วันที่มีผลใช้งาน         | : วันที่หมดอายุ       | : การใช้งาน : | แก้ไขล่าสุด                       | :        |
| ดูเพิ่มเติม UW_8_admin@gmail.com                                                              | แอด มิน       | ADMIN      | พ. 17 มิถุนายน พ.ศ. 2563 | พ. 1 มกราคม พ.ศ. 2574 | ใช้งาน        | พ. 17 มิถุนายน พ.ศ. 2563 18:07:37 | Va 🖕     |
| I I ► ► 20 ▼ รายการ                                                                           | ต่อหน้า       |            |                          |                       |               | 1 - 1 จาก 1 รายกา                 | × 0      |

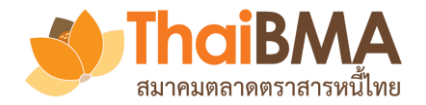

# เมนูการทำงานของ Admin : การเพิ่มบัญชีผู้ใช้งาน

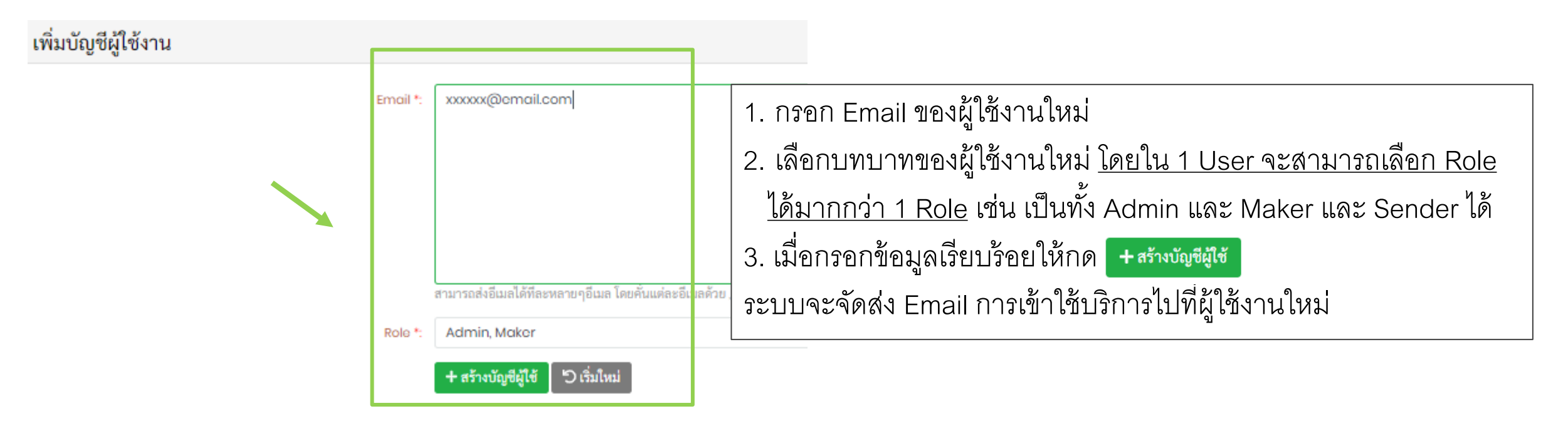

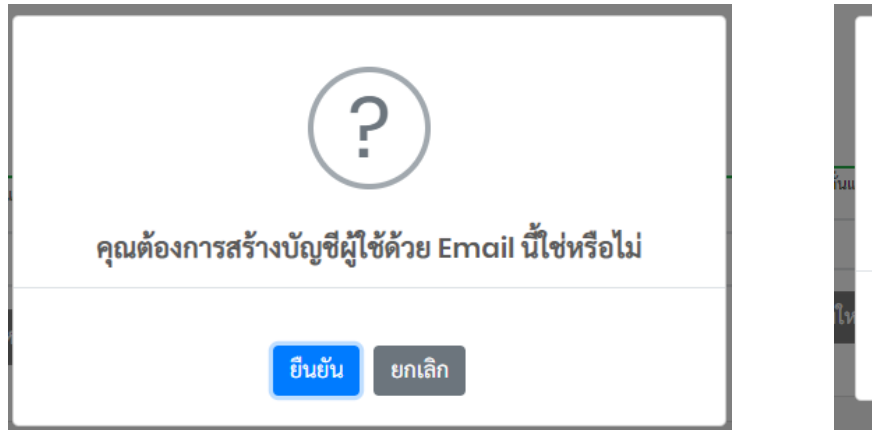

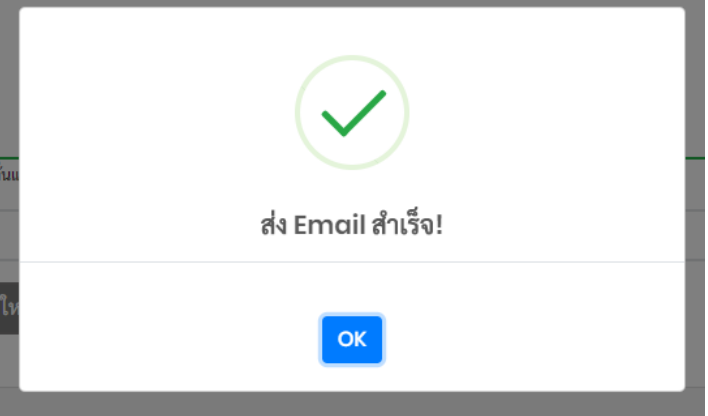

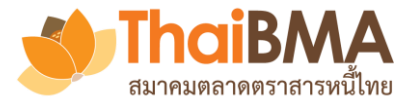

# เมนูการทำงานของ Admin : การเพิ่มบัญชีผู้ใช้งาน

#### ยินดีต้อนรับเข้าสู่ระบบ Electronic Book Building

EBB Admin

ถึง: Viewer@issuerA.com

Cc: adminA@issuerA.com

#### เรียน ผู้ใช้บริการของ ผู้ออกตราสารหนี้ เอ

ตามที่เจ้าหน้าที่ปฏิบัติการ (Account Administrator) ของบริษัทท่านได้เปิดสิทธิ์การเข้าใช้บริการระบบ Electronic Book Building (ระบบ) กับสมาคมตลาดตราสารหนี้ไทย (``สมาคม")

สมาคมขอเรียนแจ้งการเข้าใช้งานระบบครั้งแรกเพื่อลงทะเฮียนผ่ เมื่อผู้ใช้งานใหม่ได้รับ Email ให้กด **สร้างบัญชีใหม่** 

### สร้างบัญชีใหม่

ทั้งนี้ ท่านสามารถเข้าใช้ระบบ Electronic Book Building ผ่านทาง <u>https://ebbtest.thaibma.or.th</u> ได้ตั้งแต่บัดนี้เป็นต้นไป

ข้อกำหนดการใช้งาน

 การสร้าง User name และ Password นี้เป็นข้อมูลลับเฉพาะสำหรับบุคคลที่ได้รับสิทธิการใช้งานจากสมาคม โดยสมาคมไม่อนุญาตให้บุคคลอื่นที่ไม่มีสิทธิเข้ามาใช้ User name และ Pass หรือนำข้อมูลไปเผยแพร่ต่อ หรือนำไปแก้ไข ดัดแปลง โดยไม่ได้รับอนุญาตจากสมาคม และสมาคมสงวนสิทธิที่จะดำเนินการใด ๆ ตามความเหมาะสม
 หากท่านต้องการความช่วยเหลือ โปรดติดต่อฝ่ายขึ้นทะเบียนตราสารหนี้ โทร. <u>0-2257-0357 ต่อ 352</u> หรือ <u>register@thaibma.or.th</u>

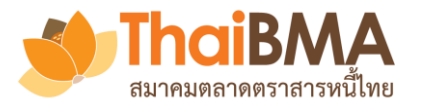

# เมนูการทำงานของ Admin : การเพิ่มบัญชีผู้ใช้งาน

| E-Bookbuilding                 |                            |
|--------------------------------|----------------------------|
|                                |                            |
|                                |                            |
| ส่วนที่ 1 ข้อมูลองค์กร         |                            |
| ชื่อภ                          | ทไทย : ผู้ออกตราสารหนี้ เอ |
| ชื่อภาษ                        | ั้งกฤษ: Isuer A            |
| ชื่อย่อองค์กรตามข้อมูล Th      | iBMA : IssuerA             |
| เลขทะเบียนนี                   | บุคคล: 8433059023133       |
| ส่วนที่ <b>2</b> ข้อมูลส่วนตัว |                            |
|                                | mail: Viewer@issuerA.com   |
|                                | ชื่อ *: ชื่อวิวเวอร์       |
| น                              | เสกุล *: นามวิวเวอร์ ✔     |
| ព័                             | ทน่ง *: viewer             |
| เบอ                            | ดต่อ *: 02-000-0000        |

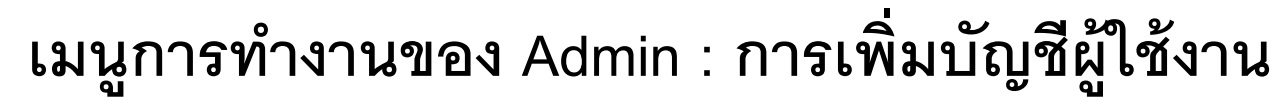

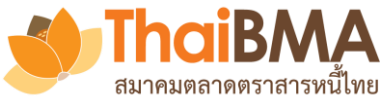

| านที่ <b>3</b> ข้อมูลการเข้าใช้ระบบ                                                     |                                                          |                                                                                                    |
|-----------------------------------------------------------------------------------------|----------------------------------------------------------|----------------------------------------------------------------------------------------------------|
|                                                                                         | Group :                                                  | Issuer                                                                                                    |
|                                                                                         | Role :                                                   | Viewer                                                                                                    |
|                                                                                         | Username :                                               | Viewer@issuerA.com                                                                                                    |
|                                                                                         | Password *:                                              | ····                                                                                                    |
|                                                                                         | Confirm Password *:                                      | ····· ✓                                                                                                    |
| ู้ผู้ใช้งานใหม่<br>1.ตั้งรหัสผ่านใหม่<br>2. กด <b>ยอมรับเงื่</b><br>3. กด <b>บันทึก</b> | กัดความรับผิด (Disclaimer) :<br>อนไข<br>ยอมรับเงื่อนไข : | สมาคมตลาดตราสารหนี้ไทย (* <b>สมาคม</b> ) จัดทำระบบ Electronic Book Building (* <b>ระบบ</b> ) เพื่อเผยแพร่เนื้อหาและข้อมูลโด ๆ ที่เกี่ยวกับการจองซื้อตราสารหนี้และ<br>การกำหนดอัตราผลตอบแทนของตราสารหนี้ภาคเอกชน (* <b>ข้อมูล</b> ) และอำนวยความสะดวกให้แก่ผู้เข้าถึงหรือเข้าใช้บริการระบบ (* <b>ปิจับริการ</b> ) เพื่อสำรวจความ<br>ต้องการชื้อและกำหนดอัตราผลตอบแทนของตราสารหนี้ภาคเอกชนผ่านระบบอิเล็กทรอนิกส์บนเว็บไซต์ของสมาคม โดยการเข้าถึงระบบหรือการเข้าใช้บริการระบบ ผู้<br>ใช้บริการได้อ่าน เข้าใจ ยอมรับ และตกลงผูกพันตามข้อจำกัดความรับผิดดังนี้<br>1. การให้บริการระบบที่ปรากฏบนเว็บไซต์นี้ มีวัตถุประสงค์เพื่อเผยแพร่ข้อมูล และเป็นเครื่องมืออ้านวยความสะดวกในการสำรวจความต้องการซื้อตราสารหนี้ รวมถึง<br>กำหนดอัตราผลตอบแทนของตราสารหนี้ภาคเอกชนเท่านั้น สมาคมไม่รับรองหรือรับประกันใด ๆ ไม่ว่าโดยชัดแจ้งหรือโดยปริยายถึงเนื้อหา ความครบถ้วน ถูกต้องเหมาะ<br>สม ความเป็นปัจจุบัน ความสมบูรณ์ หรือความสามารถเชิงพาณิชย์ของข้อมูลที่ผู้ใช้บริการได้ไห้ไว้ผ่านระบบ รวมถึงความเหมาะสมในการใช้งานของข้อมูล<br>เก็กของตราสารคนี้<br>ม. ความเป็นปัจจุบัน ความสมบูรณ์ หรือความสามารถเชิงหรือโดยปริยายว่าการที่ผู้ใช้บริการได้หไว้ผ่านระบบ รวมถึงความเหมาะสมในการใช้งานของข้อมูล<br>2. สมาคมจะไม่รับรองหรือรับประกันใด ๆ ไม่ว่าโดยชัดแจ้งหรือโดยปริยายว่าการที่ผู้ใช้บริการทำตามขั้นตอนของระบบเป็นการกระทำที่ถูกต้องครบถ้วนตามหลักเกณฑ์<br>ที่เกี่ยวข้องกับการสำรวจความต้องการซื้อตราสารหนี้ กรอดงซื้อตราสารหนี้ หรือการกำหนดอัตราผลเขา<br>3. ผู้ใช้บริการเป็นผู้กำหนดข้อมูลราคาของตราสารหนี้ กรองจะซื้อ ตราสารหนี้ หรือการกำหนดอัตราผลเขน้<br>3. ผู้ใช้บริการเป็นผู้การแตรมของรามาที่แยนพร่ผ่านระบบดังกล่าว รวมทั้งไม่อางรับรองหรือรับประกันใด ๆ ในว่าโดยจัดแจ้งหรือโดย<br>ปริยายในความถูกต้อง เหมาะสมของรามที่ในเอาการทั้งที่ เราสารหนี้ หรือการกำนนดอัตราสารหนี้<br>4. การให้บริการเยนผู้ไข้บริการและของภาที่ ซองการขึ้อตราสารหน้์ หรือการกำนแดงสราสารหนี้<br>4. การให้บริการเยนเร็บไซต์นี้ จะปมูกติความว่าเป็นราคามหน้า กรงจะจองหรือรับประกันใด ๆ ในก่อกันโตคาวมผูกหน้<br>ตามหลักเกณฑ์ที่เรียงจองที่มีการกรงเลนจามต้องกาวกังรารมานท่าที่งจากราทางกันเขารานนตรงนาดจองผู้เชิงริการและจางญที่<br>เขียวขาญหางด้านญกษามางางที่ไป อางามาเรียงตองการารรมไป อางการทางหน้าใน ๆ และของผู้เชิงการได้อารามะเป็นผู |

🖬 บันทึก 🛛 🗲 ย้อนกลับ

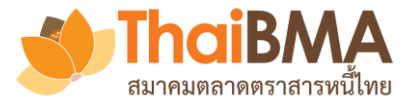

#### ยินดีต้อนรับเข้าสู่ระบบ Electronic Book Building

#### EBB Admin

- ถึง: Viewer@issuerA.com
- Cc: adminA@issuerA.com

#### เรียน ผู้ใช้บริการของ ผู้ออกตราสารหนี้ เอ

ตามที่เจ้าหน้าที่ปฏิบัติการ (Account Administrator) ของบริษัทท่านได้เปิดสิทธิ์การเข้าใช้บริการระบบ Electronic Book Building (ระบบ) กับสมาคมตลาดตราสารหนี้ไทย (``สมาคม")

สมาคมขอเรียนแจ้งการเข้าใช้งานระบบครั้งแรกเพื่อลงทะเรียนผ่ เมื่อผู้ใช้งานใหม่ได้รับอีเมล์ให้กด **สร้างบัญชีใหม่** 

### สร้างบัญชีใหม่

ทั้งนี้ ท่านสามารถเข้าใช้ระบบ Electronic Book Building ผ่านทาง <u>https://ebbtest.thaibma.or.th</u> ได้ตั้งแต่บัดนี้เป็นต้นไป

ข้อกำหนดการใช้งาน

 การสร้าง User name และ Password นี้เป็นข้อมูลลับเฉพาะสำหรับบุคคลที่ได้รับสิทธิการใช้งานจากสมาคม โดยสมาคมไม่อนุญาตให้บุคคลอื่นที่ไม่มีสิทธิเข้ามาใช้ User name และ Pass หรือนำข้อมูลไปเผยแพร่ต่อ หรือนำไปแก้ไข ดัดแปลง โดยไม่ได้รับอนุญาตจากสมาคม และสมาคมสงวนสิทธิที่จะดำเนินการใด ๆ ตามความเหมาะสม
 หากท่านต้องการความช่วยเหลือ โปรดติดต่อฝ่ายขึ้นทะเบียนตราสารหนี้ โทร. <u>0-2257-0357 ต่อ 352</u> หรือ <u>register@thaibma.or.th</u>

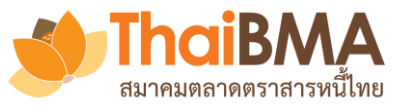

| E-Bookbuilding                   |                     |                                           |
|----------------------------------|---------------------|-------------------------------------------|
|                                  |                     |                                           |
|                                  |                     |                                           |
| ส่วนที่ I ข้อมูลองค์กร           |                     |                                           |
| ชื่อภาษาไทย :                    | ผู้ออกตราสารหนี้ เอ |                                           |
| ชื่อภาษาอังกฤษ :                 | Isuer A             |                                           |
| ชื่อย่อองค์กรตามข้อมูล ThaiBMA : | IssuerA             |                                           |
| เลขทะเบียนนิติบุคคล :            | 8433059023133       | ผู้ใช้งานใหม่กรอกข้อมูลเพื่อเข้าใช้บริการ |
| ส่วนที่ 2 ข้อมูลส่วนตัว          |                     |                                           |
| Email :                          | Viewer@issuerA.com  |                                           |
| ชื่อ *:                          | ชื่อวิวเวอร์        | ~                                         |
| นามสกุล *:                       | นามวิวเวอร์         | ~                                         |
| ตำแหน่ง *:                       | viewer              | ~                                         |
| เบอร์ติดต่อ *:                   | 02-000-0000         | ~                                         |

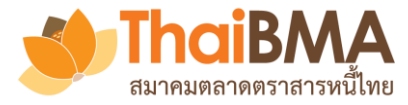

| -Bookbuilding                                                                                                   |                                                                                                    |
|----------------------------------------------------------------------------------------------------|----------------------------------------------------------------------------------------------------|
| ส่วนที่ 3 ข้อมูลการเข้าใช้ระบบ                                                                                  |                                                                                                    |
| Group                                                                                                    | Issuer                                                                                                    |
| Role :                                                                                                    | Viewer                                                                                                    |
| Username :                                                                                                    | Viewer@issuerA.com                                                                                                    |
| Password *:                                                                                                    | ····                                                                                                    |
| Confirm Password *:                                                                                             | ····                                                                                                    |
| ข้อจำกัดวามรับผิด (Disclationer):<br>1. ตั้งรหัสเผ่านใหม่<br>2. กด <b>ยอมรับเงื่อนไข</b><br>3. กด <b>บันทึก</b> | สมกคมตลาดตราสารหนี้ไหย (*สมกคม) จัดทำระบบ Electronic Book Building (*รบบ) เพื่อเผยแพร่เนื้อหาและข้อมูลโด ๆ ที่เกี่ยวกับการจองซื้อตราสารหนี้และ<br>การกำหนดอัตราผลตอบแทนของตราสารหนี้ภาคเอกชน (*อมูล) และอำนวยความสะดวกให้แก่ผู้เข้าถึงหรือเข้าไข้บริการระบบ (ผู้ไข้บริการ) เพื่อสำรวจความ<br>ด้องการชื้อและกำหนดอัตราผลตอบแทนของตราสารหนี้ภาคเอกชนผ่านระบบอิเล็กทรอนิกล์บนเว็บไขต์ของสมาคม โดยการเข้าถึงระบบหรือการเข้าใช้บริการระบบ ผู้<br>ใช้บริการโด้อ่าน เข้าใจ ยอมรับ และตกลงผูกพันตามซ้อง่ากัดความวันผิดดังนี้<br>1.การให้บริการระบบที่ปรากฏบนเว็บไขต์นี้ มีวัตถุประสงค์เพื่อผยแพร่ข้อมูล และเป็นเครื่องมืออำนวยความสะดวกในการสำรวจความต้องการซื้อตราสารหนี้ รวมถึง<br>กับผอัตราผลตอบแทนของตราสารหนี้ภาคเอกชนเท่านั้น สมาคมไม่วับรองหรือรับประกันโด ๆ ไม่ว่าโดยชัดแองหรือโดยปริยายถึงเนื้อพา ความครบถ้าบ ถูกต้องเหมาะ<br>สมาคมจะไม่วับรองหรือรับประกันโด ๆ ไม่ว่าโดยชัดแจ้งหรือโดยปริยายว่าการที่ผู้ใช้บริการกำตามขั้นตอนของระบบเป็นการกระทำที่ถูกต้องครบถ้านคมหลักเกณฑ์<br>ที่เรี่ยวข้องกับการสำรวจความต้องการซื้อตราสารหนี้ หรือโดยปริยายในการกระทำที่ดำตัดกรบถ้านคมหลักเกณฑ์<br>ที่เรี่ยวข้องกับการสำรวจความต้องการซื้อตราสารหนี้ หรือโดยปริยายว่าการที่ผู้ใช้บริการกำตามอัตราผลอนแหนของระหรือรับประกันโด ๆ ไม่ว่าโดยชัดแจ้งหรือโดย<br>ปริยายในความถูกต้อง เหมาะสมของราคาที่แผยแพร่ผ่านระบบโดยสมาคมไม่อาจรับรองหรือรับประกันโด ๆ ไม่ว่าโดยชัดแจ้งหรือโดย<br>ปริยายในความถูกต้อง เหมาะสมของตราสารหนี้ การอองซื้อตราสารหนี้ หรือการกำหนดอัตราผลตอบแหนของตราสารหนี้<br>4.การให้บริการระบบที่ปรากฏบนเว็บไขต์นี้ อ่างกรที่การจองซื้อตราสารหนี้ หรือการกำหนดอัตราผลตอบแหนของหราสรหนี้<br>5.การให้บริการระบบที่ปรากฏบนน์ไขต์นี้ องกัดกล้าง รวมทั้งไม่การกรรกรที่หนี้แหนดาแนะนำจากผู้ใช้การและจำงาณูงกันการสารบอนญาต้อง เป็นร้องหรือ อย่างไกรกรรวดความที่เห็บรารกรรณฑ์ที่กับความลูกหน้นล้างจะเป็นจ้างานสมานสมนดโลกหราง<br>การให้บริการเป็นจ้าการสารวจอามต้องการบน้าบบงกล้องเห็นกรกกราราหนี้ หรองรานใน ๆ ในก่อให้กับคอามผูกหน้าผลงดนที่<br>บรงขาญกางที่เหญญหนาย ด้านการเงิน หรองการจองของข้าไป อาจากน้ำหรางรารรายที่หน้ามางกรงข้างการที่งท่างานจ้างการการจายองหนางกรงที่<br>เป็นราบทางที่เห็นจาญหนาย ด้านการเงิน หรองกันไม่ เริ่มทางการกรารรายการกรรรงกันกราที่จางกรรรงในจ |

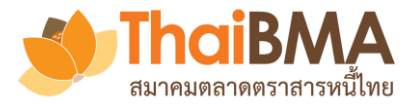

|                                                                                                    | B                                                                    |      | Sign in to your account.                   | เมื่อผู้ใช้งานใหม่ login<br>Password ที่ตั้งไว้จะสา                                                                                                    | login ด้วย Username แ<br>ไว้จะสามารถเข้าใช้ระบบ' |                           |  |  |  |
|----------------------------------------------------------------------------------------------------|----------------------------------------------------------------------|------|--------------------------------------------|----------------------------------------------------------------------------------------------------|--------------------------------------------------|---------------------------|--|--|--|
| ~/                                                                                                   |                                                                      |      | Viewer@issuerA.com                         |                                                                                                    |                                                  |                           |  |  |  |
|                                                                                                    | como to                                                              |      |                                            |                                                                                                    |                                                  |                           |  |  |  |
| vvei                                                                                                 | come to                                                              |      |                                            | Login                                                                                                    |                                                  |                           |  |  |  |
| e-bo                                                                                                 | okbuilding                                                           |      |                                            | Forgot Password? Click here                                                                                                    |                                                  |                           |  |  |  |
|                                                                                                    |                                                                      |      |                                            |                                                                                                    |                                                  |                           |  |  |  |
|                                                                                                    |                                                                      |      | January 19                                 | A second second se |                                                  |                           |  |  |  |
| E-Pookbuilding                                                                                       |                                                                      |      | ผู้ออกดราสารหนี้                           | พรอสงพลเอยของเรยรสาหณฐานะ<br>ผู้จัดจำหน่าย                                                                                                    |                                                  | 222225                    |  |  |  |
| E-Bookbuilding                                                                                       | การเสนอขายตราสารหนี้<br>NER) 🗹 Viewer@issuerA.com                    |      | ผู้ออกคราสารหนี                            | หรืองพิณษย์ของของของ หรืองทุนสถาบัน                                                                                                    |                                                  | ออกจากระ                  |  |  |  |
| E-Bookbuilding<br>▲ ≗ ชื่อวินวอร์ นามวินวอร์ (VIEI<br>ॐ ผ้ออกตราสารหนี้                              | <mark>การเสนอขายตราสารหนี้</mark><br>WER) ๔ Viewer@issuerA.com       |      | ผู้ออกตราสารหนี                            | หรืองทุณสถาบัน<br>ผู้จัดจำหน่าย ผู้ลงทุนสถาบัน                                                                                                    |                                                  | ออกจากระ                  |  |  |  |
| E-Bookbuilding                                                                                       | การเสนอขายตราสารหนี้<br>WER) ๔ Viewer@issuerA.com                    |      | ผู้ออกตราสารหนั                            | หรือสงพระบบบบอยของการณฐานะ<br>ผู้จัดจำหน่าย<br>ผู้ลงทุนสถาบัน                                                                                                    |                                                  | ออกจากระ                  |  |  |  |
| E-Bookbuilding                                                                                       | การเสนอขายตราสารหนี้<br>WER) ๔ Viewer@issuerA.com                    |      | ผู้ออกตราสารหนึ                            | หรือสงพรณชบบของของของ<br>ผู้รัดจำหน่าย<br>ผู้องทุนสถาบัน                                                                                                    |                                                  | ออกจากระ                  |  |  |  |
| E-Bookbuilding<br>▲ ב่ ชื่อวินวยร์ นามวินเวอร์ (VIEN<br>= ผู้ออกตราสารหนี้<br>■ อยู่ในช่วงดำเนินการ  | การเสนอขายตราสารหนี้<br>WER) ๔ Viewer@issuerA.com<br>1 เรียบร้อยแล้ว | ที่อ | ผู้ออกตราสารหนี<br>: ประเภท : วับที่จัดงาน | หรือสงพระบบบบอยาราร เมธุ<br>ผู้รัดจำหน่าย<br>ผู้ลงทุนสถาบัน<br>มูลถ่าที่ออก (อ้าน) :                                                                                                    | έξοσίταντίτε(ναξο)                               | ออกจากระ<br>เริ่า         |  |  |  |
| E-Bookbuilding<br>▲ รื่อวินวยร์ นามวินวอร์ (VIEV<br>۵ ผู้ออกตราสารหนี้<br>№ อยู่ในช่วงดำเนินการ<br>: | การเสนอขายตราสารหนี้<br>WER) ๔ Viewer@issuerA.com                    | ซื่อ | ผู้ออกคราสารหนี<br>: ประเภท : วันที่จัดงาน | หรือสงพระบบบบอยของการณฐานอ<br>ผู้รัดจำหน่าย ผู้ลงทุนสถาบัน<br>: เวลา : จำนวน : มูลค่าที่ออก (ล้าน) :                                                                                                    | ผู้จัดจำหน่าย(หลัก)                              | ออกจากระ<br>(รั<br>ะ<br>ะ |  |  |  |

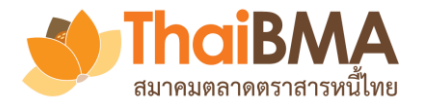

## เมนูการทำงานของ Viewer

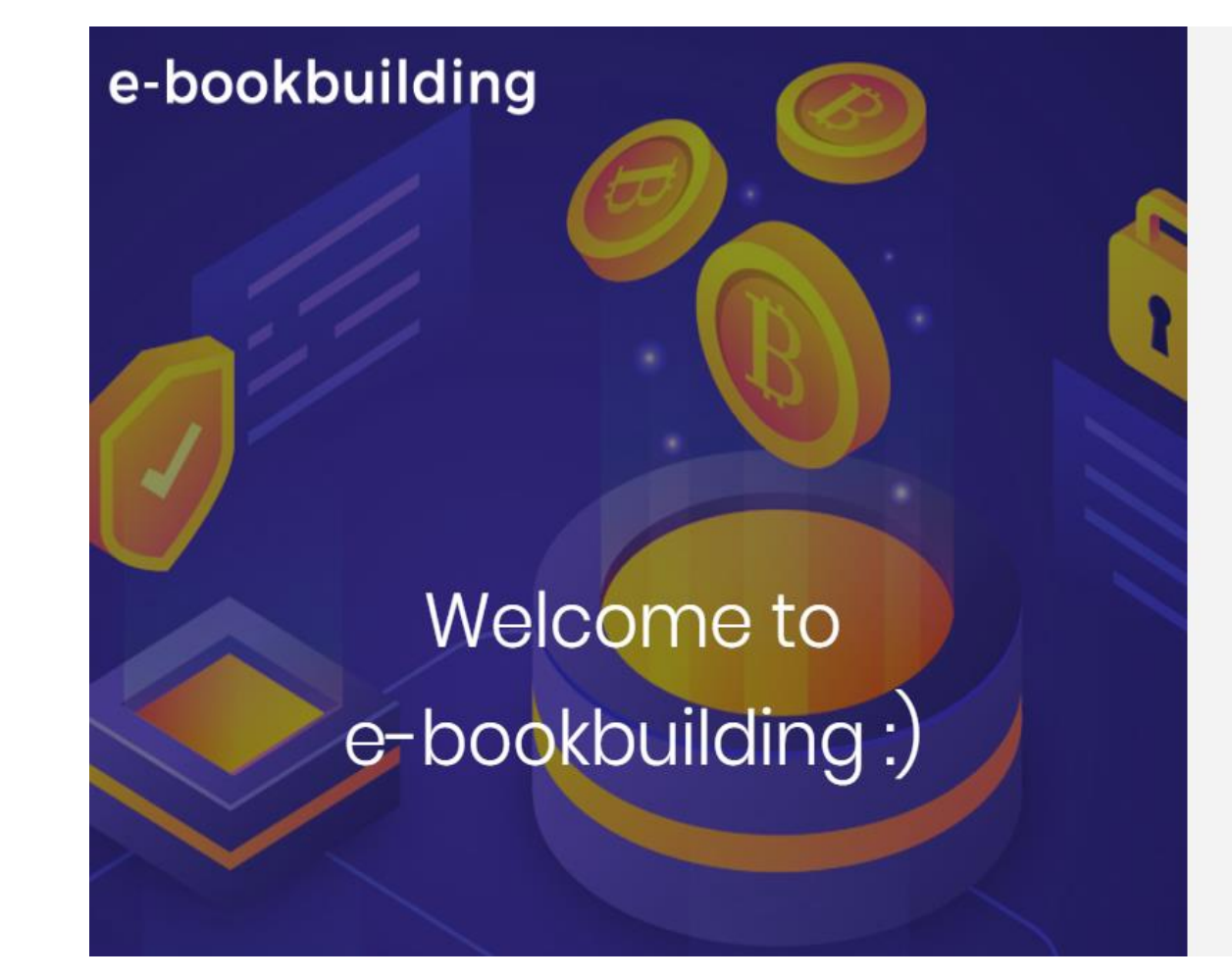

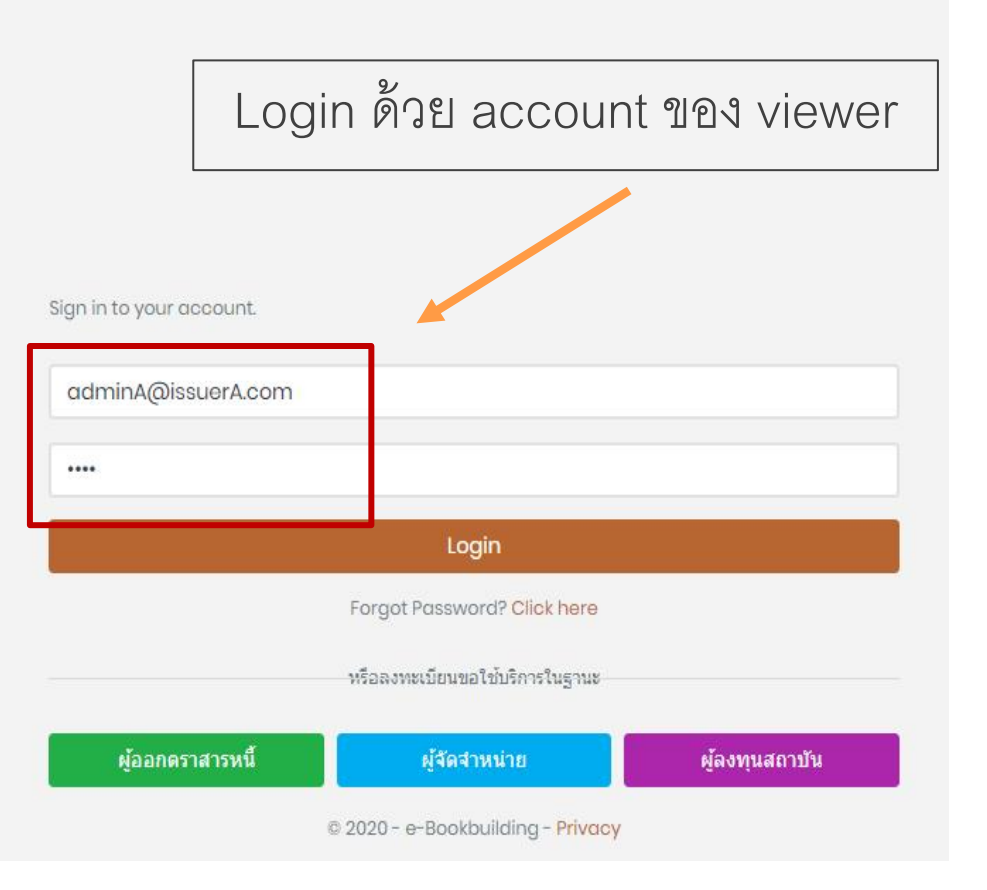

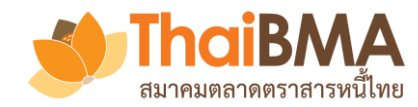

# เมนูการทำงานของ Viewer

|                                                           | กด ตามนามามีมาวา เพื่อดรายการ                                                    | ด 🖪 อยู่ในช่วงคำเนินการ เพื่อดูรายการ Book Build Event ของบริษัทที่อยู่ระหว่างดำเนินการ |                |               |                 |                     |                                              |     |  |  |  |  |  |  |
|-----------------------------------------------------------|----------------------------------------------------------------------------------|-----------------------------------------------------------------------------------------|----------------|---------------|-----------------|---------------------|----------------------------------------------|-----|--|--|--|--|--|--|
| E-Bookbuilding การเสนอชายตราสารหนี้                       |                                                                                  |                                                                                         |                |               |                 |                     |                                              |     |  |  |  |  |  |  |
| 🌲 😩 คมสูหมี่ง บาท์เรน (VIEWER) 📼 iss.bhr.view.r01@gmai    | กด 🔒 🕬 แพื่อดูรายการ Book Build Event ของบริษัทที่ดำเนินการเรียบร้อยแล้ว         |                                                                                         |                |               |                 |                     |                                              |     |  |  |  |  |  |  |
| 🛎 ผู้ออกตราสารหนี้                                        |                                                                                  |                                                                                         |                |               |                 |                     |                                              |     |  |  |  |  |  |  |
|                                                           |                                                                                  |                                                                                         |                |               |                 |                     |                                              |     |  |  |  |  |  |  |
| <ul> <li>อยู่เมืองหลายมหาร</li> <li>โรยบรอยแลง</li> </ul> |                                                                                  |                                                                                         |                |               |                 |                     |                                              |     |  |  |  |  |  |  |
|                                                           |                                                                                  |                                                                                         |                |               |                 |                     | 0                                            |     |  |  |  |  |  |  |
| : ผู้ออกตราสารหนึ                                         | 1 ชื่อ                                                                           | : ประเภท                                                                                | : วันที่จัดงาน | : ເວລາ        | ะ จำนวน<br>รุ่น | มูลค่าที่ออก (ล้าน) | : ผู้จัดจำหน่าย(หลัก)                        | 1   |  |  |  |  |  |  |
| 💶 🧧 บริษัท ผู้ออกหุ้นกู้บาห์เรน จำกัด (มหาชน)             | ทดสอบการหุ้นกู้ของ ผู้ออกตราสารหนี้ test1 ครั้งที่ 1/2563<br>(สร้าง price range) | ส่วนตัว                                                                                 | 9.18 W.A. 63   | 10:00 - 14:00 | 2               | 1,000               | บริษัท ผู้จัดจำหน่าย เกาหลีใต้ จำกัด (มหาชน) | *   |  |  |  |  |  |  |
| 💵 🧰 บริษัท ผู้ออกหุ้นกู้บาห์เรน จำกัด (มหาชน)             | ทดสอบทุ้นกู้ของ ผู้ออกตราสารหนี้ ครั้งที่ 2 / 2563 (test<br>price)               | ส่วนตัว                                                                                 | p. 15 W.R. 63  | 10:00 - 16:00 | 2               | 5,000               | บริษัท ผู้จัดจำหน่าย เกาหลีใต้ จำกัด (มหาชน) | ¥   |  |  |  |  |  |  |
| 1 20 🔻 รายการต่อหน้า                                      |                                                                                  |                                                                                         |                |               |                 |                     | 1 - 2 9nn 2 shunn                            | s O |  |  |  |  |  |  |
|                                                           |                                                                                  |                                                                                         |                |               |                 |                     |                                              |     |  |  |  |  |  |  |
| ThaiBMA e-bookbuilding © 2020 Privacy                     |                                                                                  |                                                                                         |                |               |                 |                     |                                              |     |  |  |  |  |  |  |
|                                                           |                                                                                  |                                                                                         |                |               |                 |                     |                                              |     |  |  |  |  |  |  |
| กด 🖬 เพื่อดูข้อมูล                                        | Book Build Event                                                                 |                                                                                         |                |               |                 |                     |                                              |     |  |  |  |  |  |  |
| กด 回 เพื่อดูข้อมูล                                        | snapshot ที่ Underwriter ส่งมา                                                   | ให้                                                                                     |                |               |                 |                     |                                              |     |  |  |  |  |  |  |

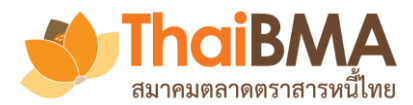

## เมนูการทำงานของ Viewer : รายละเอียด Book Build Event

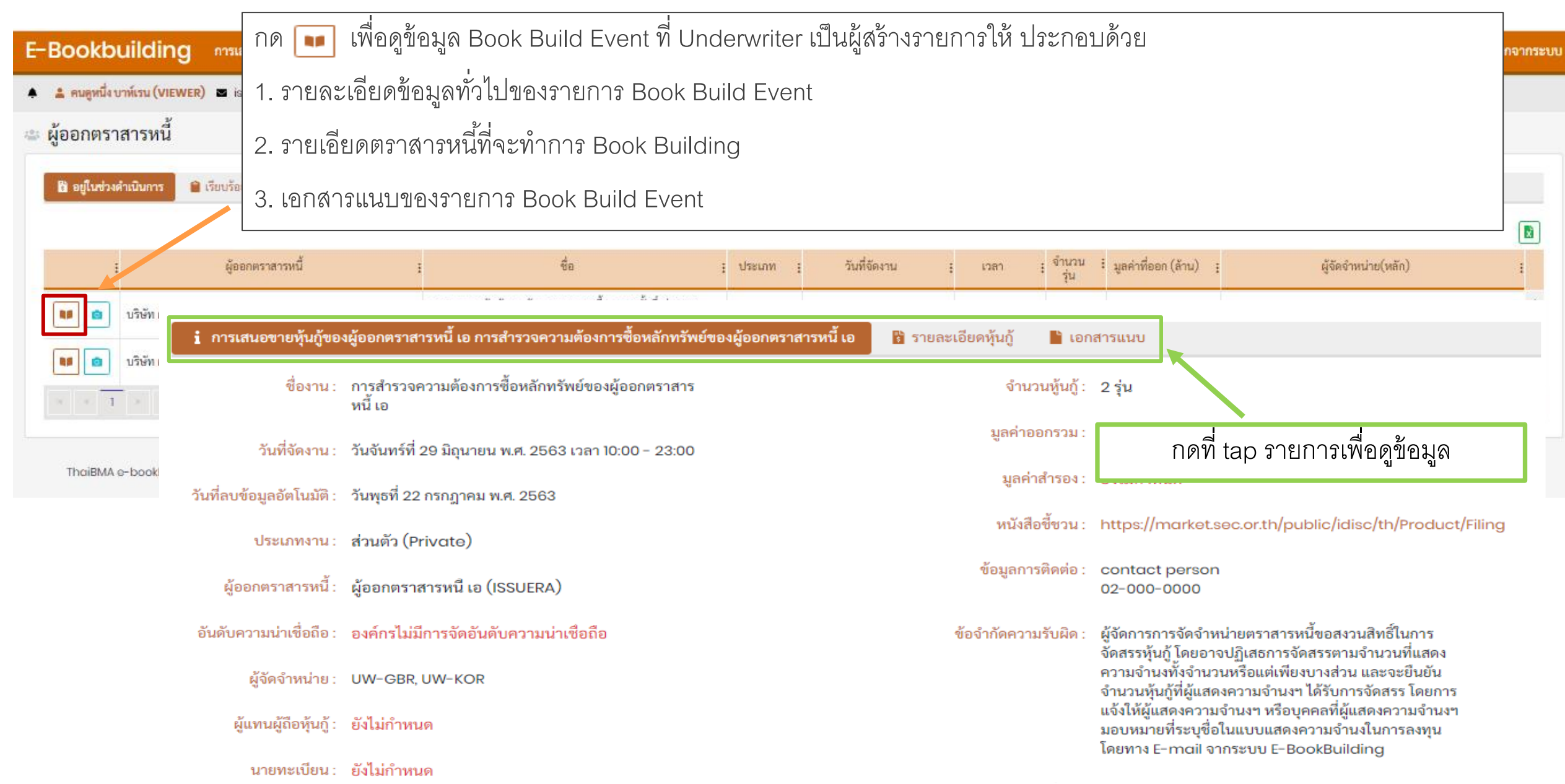

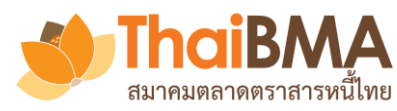

|                                                |                                    | กด 💿 เพื่                                                 | ้<br>ขดข้อมล snanst             | not พี่ Underwrite                                                         | er ส่งมาให้ประกอง | แด้วย                    |                                            |                     |            |
|------------------------------------------------|------------------------------------|-----------------------------------------------------------|---------------------------------|----------------------------------------------------------------------------|-------------------|--------------------------|--------------------------------------------|---------------------|------------|
| E-Bookbuild                                    | ing การเสนอขายตร                   | าสารหนี้                                                  |                                 |                                                                            |                   |                          |                                            |                     | ออกจากระบบ |
| 🌲 🔹 คนดูหนึ่ง บาท์เรน (                        | VIEWER) 🖬 iss.bhr.view             | <sub>verol@gmail</sub> 1. รายละเอี                        | ยดความจำนงขต                    | องผู้ลงทุน                                                                 |                   |                          |                                            |                     |            |
| ผู้ออกตราสารห                                  | นี้                                | 2. รายละเอี                                               | ยดการจัดสรรให้                  | ผู้ลงทุน                                                                   |                   |                          |                                            |                     |            |
| 🛱 อยู่ในช่วงดำเนินกา                           | ร 🔒 เรียนร้อยแล้                   | 3. รายละเอี                                               | ยดรายงานสรุปข้                  |                                                                            |                   |                          |                                            |                     |            |
|                                                |                                    |                                                           |                                 |                                                                            |                   |                          | ]                                          |                     |            |
| i 🖌                                            | ผู้ออกตราสารห                      | นี้ เ                                                     | ชื่อ                            | : ประเภท :                                                                 | วันที่จัดงาน : เว | ลา เจ้าเ<br>รุ่          | <sup>นวน</sup> มูลค่าที่ออก (ล้าน) :<br>เน | ผู้จัดจำหน่าย(หลัก) | i          |
| າງະອັ<br>ເອີ ນຳຍັ<br>ເອີ ນຳຍັ<br>ThaiBMA e-bor | วันอังคารที 3<br>16:<br>B ความจำนง | 0 มิถุนายน พ.ศ. 2563<br>07:19<br>🗎 การจัดสรร 🛯 รายงานสรุป | 28 พฤษภาคง<br>จะห<br>000<br>กิเ | ม 2563 12:00 - 17:00<br>เมตเวลาในอีก<br>1 <b>52:41</b><br>ดที่แทบรายการเพื | งอดูข้อมูล        |                          |                                            |                     |            |
|                                                |                                    |                                                           |                                 |                                                                            |                   |                          |                                            |                     | ×          |
|                                                | ลำดับ                              | วันท์                                                     | ์ และ เวลาที่มีการสร้างราย      | การความจำนงสำหรับผู้ออกเ                                                   |                   | สร้างโดย                 | ดูข้อมูล                                   |                     |            |
|                                                | 1                                  | รายการความจำนงสำหรับผู้ออกเ                               | ุทราสารหนี้ ณ วันที่ 28 พฤษ     | <sub>ี</sub> งภาคม พ.ศ. 2563 เวลา 14:3                                     |                   | uw.ita.maker01@gmail.con | ดูข้อมูล                                   | *                   |            |
|                                                | 2                                  | รายการความจำนงสำหรับผู้ออกเ                               | ทราสารหนี้ ณ วันที่ 28 พฤษ      | <sub>ี</sub> หภาคม พ.ศ. 2563 เวลา 14:3                                     |                   | uw.ita.maker01@gmail.con | ดูข้อมูล                                   |                     |            |
|                                                | 3                                  | รายการความจำนงสำหรับผู้ออกเ                               | ุทราสารหนี้ ณ วันที่ 28 พฤษ     | <sub>ี</sub> หภาคม พ.ศ. 2563 เวลา 14:4                                     | 0:21 น            |                          | uw.ita.maker01@gmail.con                   | ดูข้อมูล            |            |
|                                                | 4                                  | รายการความจำนงสำหรับผู้ออกเ                               | ุทราสารหนี้ ณ วันที่ 28 พฤษ     | <sub>ี</sub> งภาคม พ.ศ. 2563 เวลา 14:4                                     | 1:30 u            |                          | uw.kor.maker01@gmail.cor                   | ดูข้อมูล            | ~          |
|                                                |                                    | ุ⊳ 20 🔻 รายการต่อ                                         | หน้า                            |                                                                            |                   |                          |                                            | 1- 4 จาก 4          | รายการ 🔿   |

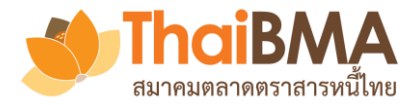

ตัวอย่างหน้ารายการความจำนงฯ ของผู้ลงทุนในตราสารหนี้รุ่นต่าง ๆ

รายการความจำนงสำหรับผู้ออกตราสารหนี ณ วันที่ 26 มิถุนายน พ.ศ. 2563 เวลา 09:25:31 น.

| วันอังคารที่ 30 มิถุนายน พ.ศ. 2563 | 26 มิถุนายน 2563 09:00 - 14:00 |
|------------------------------------|--------------------------------|
| 16:40:11                           | หมดเวลา                        |

| ਕ     |          | ହ <u>ବା</u>             |
|-------|----------|-------------------------|
| กดเพค | download | ขอมลโนราไแบบ file Excel |
|       | aomioaa  |                         |

|                                                          |            |             | ISSUERA0001: ໂມໂມ |                              |        |        |        |        |        |        |        |        |        |            |        |           |                               |          |         |
|----------------------------------------------------------|------------|-------------|-------------------|------------------------------|--------|--------|--------|--------|--------|--------|--------|--------|--------|------------|--------|-----------|-------------------------------|----------|---------|
| ผู้ลงทุน<br>ชื่อแบบพ่อร์มความจำนง                        |            |             | อายุ 1 เดือเ      | ายุได้อน มูลค่าการออก (ล้าน) |        |        |        |        |        |        |        |        |        | ออก (ล้าน) | 600    | อายุ 1 ปี |                               |          |         |
|                                                          | ประเภท     | เวลา        | Govt. Yie         | ovt. Yield as of 25 มิ.ย. 63 |        |        |        |        |        |        |        |        |        |            |        | 0.43 %    | Govt. Yield as of 25 ນິ.ຍ. 63 |          |         |
|                                                          |            |             | +70bp             | +72bp                        | +76bp  | +80bp  | +84bp  | +88bp  | +92bp  | +96bp  | +100bp | +104bp | +108bp | +112bp     | +116bp | +120bp    | +100bp                        | +102bp   | +104b   |
|                                                          |            |             | 1.13%             | 1.15%                        | 1.19%  | 1.23%  | 1.27%  | 1.31%  | 1.35%  | 1.39%  | 1.43%  | 1.47%  | 1.51%  | 1.55%      | 1.59%  | 1.63%     | 1.49%                         | 1.51%    | 1.53%   |
| ธนาคาร ออสเตรเลีย จำกัด (มหาชน) (BANK-<br>AUS)<br>ทั่วไป | BANK       | 09:22:43    |                   |                              | 100.00 | 100.00 | 100.00 | 100.00 | 100.00 | 100.00 | 100.00 | 100.00 | 100.00 | 100.00     | 100.00 | 100.00    |                               |          | 500.(   |
| lli sales (UW-KOR)<br>Ili sales                          | OTHER      | 09:24:42    |                   | 500.00                       | 500.00 | 500.00 | 500.00 | 500.00 | 500.00 | 500.00 | 500.00 | 500.00 | 500.00 | 500.00     | 500.00 | 500.00    |                               | 1,000.00 | 1,000.( |
| 4                                                        |            |             |                   |                              |        |        |        |        |        |        |        |        |        |            |        |           |                               |          | ÷       |
| 1                                                        | Total Demo | and (ล้าน)  | 0.00              | 500.00                       | 600.00 | 600.00 | 600.00 | 600.00 | 600.00 | 600.00 | 600.00 | 600.00 | 600.00 | 600.00     | 600.00 | 600.00    | 0.00                          | 1,000.00 | 1,500.0 |
| Demand Over                                              | /Under Sup | oply (ຄ້ານ) | -600.00           | -100.00                      | 0.00   | 0.00   | 0.00   | 0.00   | 0.00   | 0.00   | 0.00   | 0.00   | 0.00   | 0.00       | 0.00   | 0.00      | -1,000.0)                     | 0.00     | 500.0   |
| Bid Co                                                   | overage Ro | itio (BCR)  | 0.00              | 0.83                         | 1.00   | 1.00   | 1.00   | 1.00   | 1.00   | 1.00   | 1.00   | 1.00   | 1.00   | 1.00       | 1.00   | 1.00      | 0.00                          | 1.00     | 1.5     |

x

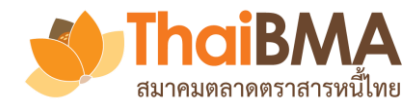

#### ตัวอย่างหน้ารายการจัดสรรให้ผู้ลงทุน

#### รายการจัดสรรสำหรับผู้ออกตราสารหนี้ ณ วันที่ 28 มิถุนายน พ.ศ. 2563 เวลา 23:04:50 น.

| วันอังคารที่ 30 มิถุนายน พ.ศ. 2563<br><b>16:54:27</b>      |        | 29 มิถุนายน 2563 10:00 - 23:00<br>จะหมดเวลาในอีก<br>06:05:33 |                    |        |                  |                 |           | າເ       | ิดเพื่อ dowr       | ]      |                 |                 |           |          |   |
|------------------------------------------------------------|--------|--------------------------------------------------------------|--------------------|--------|------------------|-----------------|-----------|----------|--------------------|--------|-----------------|-----------------|-----------|----------|---|
|                                                            |        |                                                              |                    |        |                  |                 |           |          |                    |        |                 |                 | Ū         | 6        |   |
|                                                            |        |                                                              |                    |        | ทดสอ             | nu -            |           |          |                    |        | ทดสอ            | U               |           |          |   |
|                                                            |        |                                                              | อายุ 4 เดือน       |        | มูลค่าการออก 1,3 | 200 ล้านบาท     |           |          | อายุ 7 ปี          |        | มูลค่าการออก 3, | 000 ล้านบาท     |           |          |   |
| ผลงทุน<br>ชื่อแบบฟอร์มความจำนง                             | ประเภท | ชำระราคา                                                     | Final Price 1.18 % |        | Govt. Yield Cu   | urve (23/06/20) | ) 0.46 %  |          | Final Price 2.35 % |        | Govt. Yield Cu  | ırve (23/06/20) | 1.09 %    |          |   |
|                                                            |        |                                                              | ความจำ             | นง     | จัดสร            | ารโดย           | % จัดส    | รร ต่อ   | ความจำเ            | นง     | จัดสร           | รโดย            | % จัดสา   | รร ต่อ   |   |
|                                                            |        |                                                              | มูลค่า (ล้าน)      | %      | BCR              | Key-in          | มูลค่าออก | ความจำนง | มูลค่า (ล้าน)      | %      | BCR             | Key-in          | มูลค่าออก | ความจำนง |   |
| ธนาคาร ออสเตรเลีย จำกัด (มหาชน) (BANK-AUS)<br>ทั่วไป       | BANK   | UW-GBR                                                       | 200.00             | 14.29  | 163.64           | 140.00          | 11.67     | 70.00    | 3,000.00           | 57.69  | 1,384.62        | 1,500.00        | 50.00     | 50.00    | * |
| ธนาคาร ออสเตรเลีย จำกัด (มหาชน) (BANK-AUS)<br>ทั่วไป 2     | BANK   | UW-KOR                                                       | 100.00             | 7.14   | 81.82            | 100.00          | 8.33      | 100.00   | 500.00             | 9.62   | 230.77          | 250.00          | 8.33      | 50.00    |   |
| ธนาคาร ออสเตรเลีย จำกัด (มหาชน) (BANK-AUS)<br>ทั่วไป test  | BANK   | UW-GBR                                                       | 100.00             | 7.14   | 81.82            | 100.00          | 8.33      | 100.00   | 500.00             | 9.62   | 230.77          | 250.00          | 8.33      | 50.00    |   |
| ธนาคาร ออสเตรเลีย จำกัด (มหาชน) (BANK-AUS)<br>ทั่วไป ทดสอบ | BANK   | UW-KOR                                                       | 200.00             | 14.29  | 163.64           | 160.00          | 13.33     | 80.00    | 200.00             | 3.85   | 92.31           | 100.00          | 3.33      | 50.00    |   |
| banki (UW-KOR)<br>banki                                    | BANK   | UW-KOR                                                       | 200.00             | 14.29  | 163.64           | 200.00          | 16.67     | 100.00   |                    |        |                 |                 |           |          |   |
| ame (UW-GBR)<br>ame                                        | AMC    | UW-KOR                                                       | 100.00             | 7.14   | 81.82            | 100.00          | 8.33      | 100.00   | 100.00             | 1.92   | 46.15           | 100.00          | 3.33      | 100.00   |   |
| coop1 (UW-GBR)<br>coop1                                    | COOP   | UW-GBR                                                       | 200.00             | 14.29  | 163.64           | 100.00          | 8.33      | 50.00    | 300.00             | 5.77   | 138.46          | 200.00          | 6.67      | 66.67    |   |
| นักลงทุนรายใหญ่ (UW-GBR)                                   | HNW    | UW-KOR                                                       | 200.00             | 14.29  | 200.00           | 200.00          | 16.67     | 100.00   | 400.00             | 7.69   | 400.00          | 400.00          | 13.33     | 100.00   |   |
| นักลงทุนรายใหญ่ (UW-KOR)                                   | HNW    | UW-KOR                                                       | 100.00             | 7.14   | 100.00           | 100.00          | 8.33      | 100.00   | 200.00             | 3.85   | 200.00          | 200.00          | 6.67      | 100.00   | ÷ |
|                                                            |        | รวม                                                          | 1,400.00           | 100.00 | 1,200.00         | 1,200.00        | 100.00    |          | 5,200.00           | 100.00 | 2,723.08        | 3,000.00        | 100.00    |          |   |

30

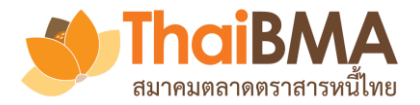

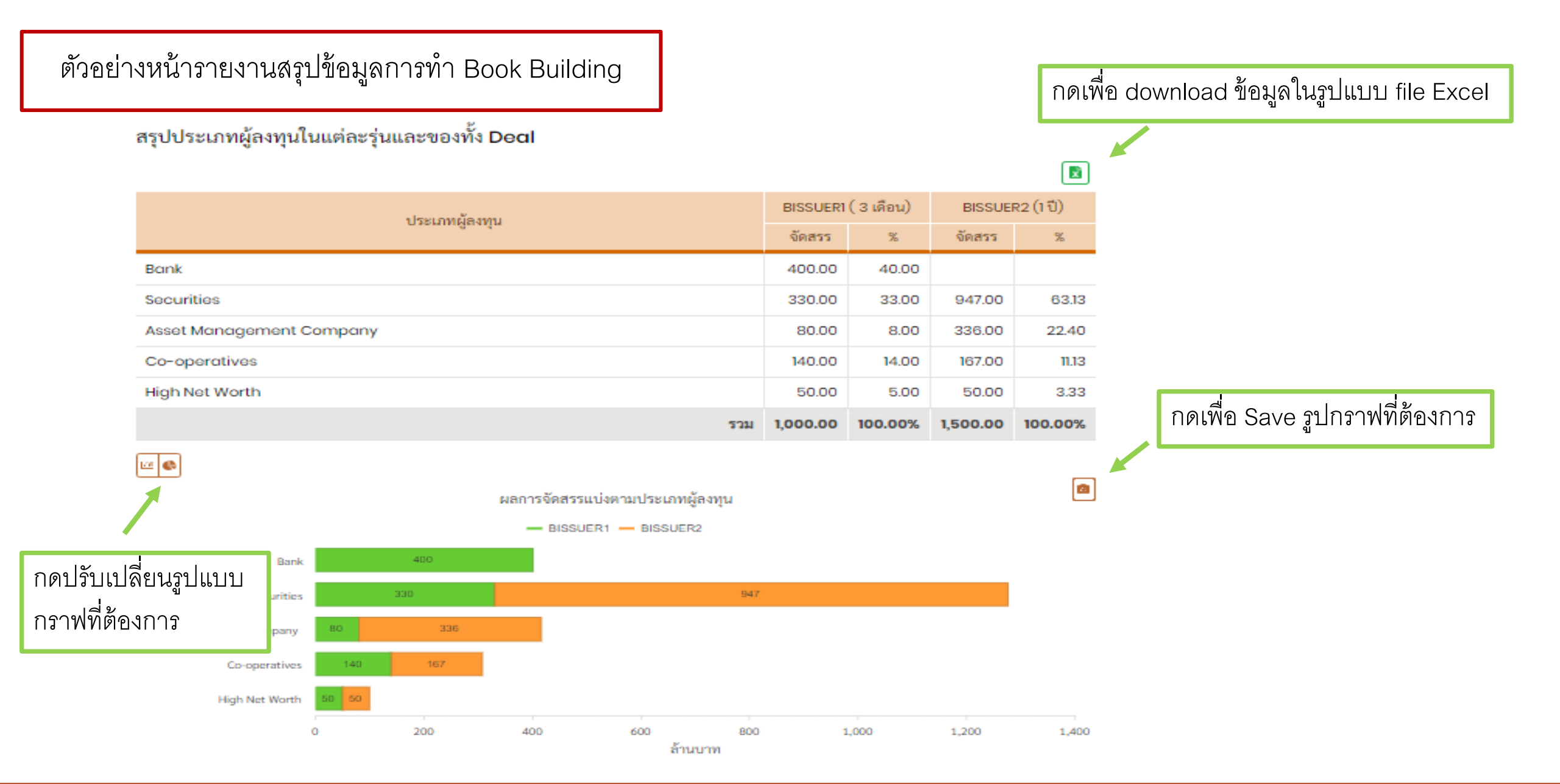